# **One commitment**

## iPad Examiner App Overview

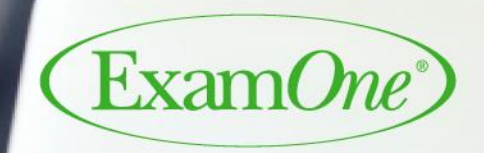

A Quest Diagnostics Company

Presented to:

December 2018

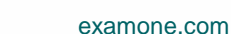

## **Examiners App**

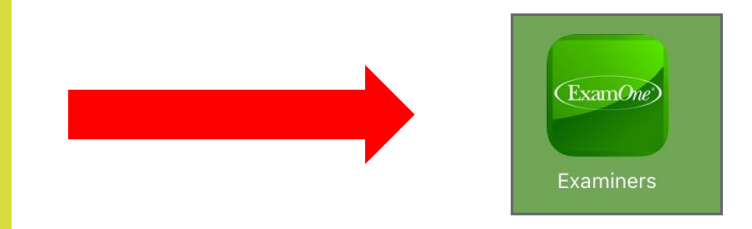

## Login Screen

- Login into Examiners App
- Forgot password
- Forgot Username

<u>Note</u>: "Logout" of Examiners App when entire appointment is completed

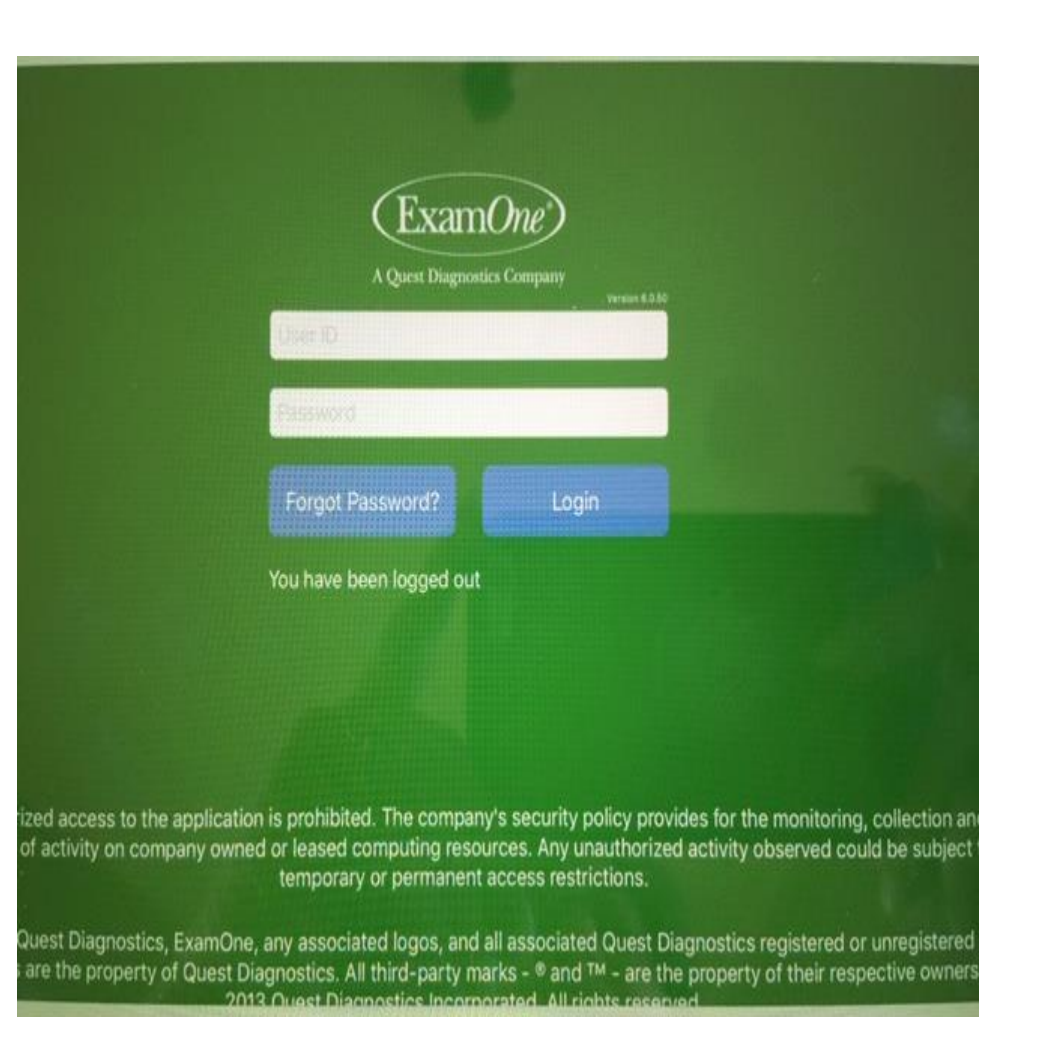

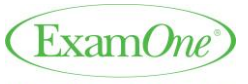

A Quest Diagnostics Company

## **Examiners App-Welcome**

## Welcome Screen

- View appointments for future dates
  - Search for ipad orders that are assigned to examiner

Ŋ

Π

Q

 $\bigotimes$ 

0

=

- Use "Enter Global ID" at top right corner of page
- Blank Lab Slips
- Upload History
- Part 2 Search
- Reset Password
- Logout
- Sync
- About

| erizon LTE                  |                    | 1:52 PM                                             |                          | 1           | \$ 53% 🔳 |
|-----------------------------|--------------------|-----------------------------------------------------|--------------------------|-------------|----------|
| (ExamOne)                   |                    |                                                     |                          | Q Global ID |          |
| A Quest Diagnostics Company | Today              |                                                     |                          | 4 appointme | nt(s)    |
| agar QA V Veeramalla        | Varsha NYL         |                                                     |                          |             |          |
|                             | Today at 5:00 AM # | 18642196                                            |                          |             |          |
| Appointments                | Carrier:           | New York Life Insurance Co<br>APS                   | ompany/                  |             |          |
| Blank Lab Slips             | Services:          | Para Exam, EKG                                      |                          |             |          |
| Jpload History              |                    |                                                     | () eDoc Status: No eDocs | Details     |          |
| Part 2 Search               | Jay Tafttwentyf    | five                                                |                          |             |          |
| Reset Password              | Today at 4:00 PM # | 18642151                                            |                          |             | LAB1     |
|                             | Carrier:           | Agency Works/Allstate Life                          | NY                       |             |          |
| Logout                      | Services:          | Resting ECG Tracing                                 |                          |             |          |
| About                       |                    |                                                     | eDoc Status: Not Started | Details     |          |
|                             |                    |                                                     |                          |             | -        |
|                             | Varsha Banner      |                                                     |                          |             |          |
|                             | Today at 5:45 PM # | 18642357                                            |                          |             | CRL      |
|                             | Carrier:           | Intelliquote/Banner Life Ins<br>Company/TAKE PACKET |                          |             |          |
|                             | Services:          | Para Exam, EKG                                      |                          |             |          |
| 🔊 Sync                      |                    |                                                     | eDoc Status: Not Started | Details     |          |
| ess than a minute ago       |                    |                                                     |                          |             | _        |
|                             | varsna Primerić    | <b>'</b> A                                          |                          |             |          |

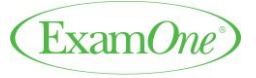

Confidential – Do not copy or distribute 3

## **Electronic Lab Slips**

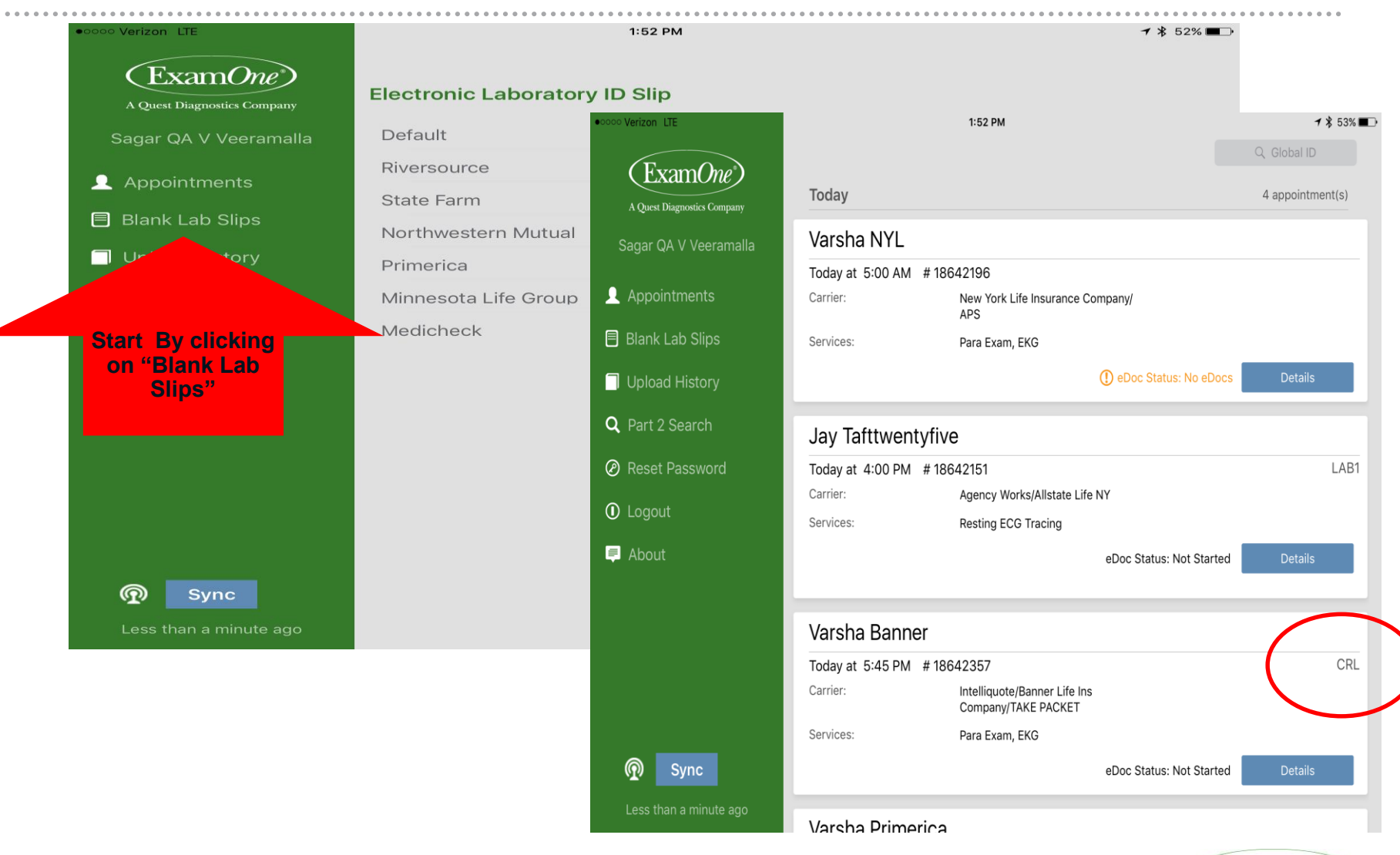

Confidential – Do not copy or distribute 4

ExamOne

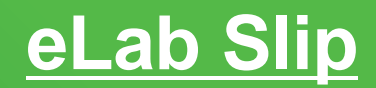

## **Account Specific Companies**

- Default\*\* generic/blank eLab slip.
- Your local office will be able to provide a list of participating companies.
- \*\*use a Default eLab slip for the following scenario:
  - Applicant order not found on the Examiner App appointments page
  - Company is not listed in Blank Forms tab
  - Work order states a LabOne kit is to be used
  - Follow account specific instructions from work order when completing default eLab slip (i.e. do not enter driver's license #, do not ask medical questions, do not enter applicant email address, etc.)

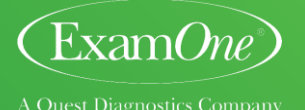

## **Electronic Lab Slips**

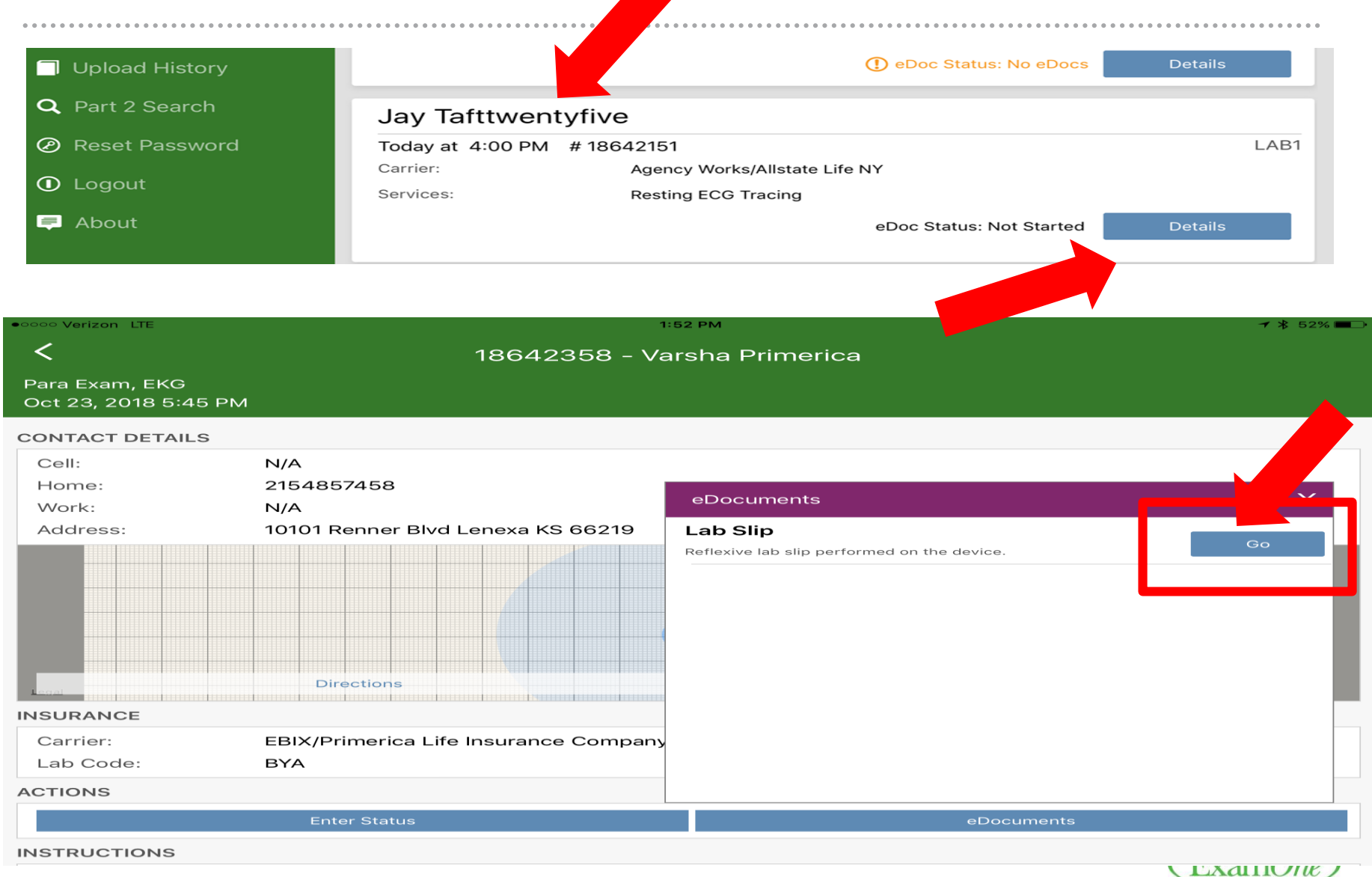

A Quest Diagnostics Company

## eLab slip – Applicant Verification / Insurance Co. Customization

Example: Default - eLab slip

In this image we see the **DL Number** question

is displayed (account specific instructions).

#### **Reminders:**

•Verification Section - Once applicant is verified – cannot go back to change info unless you hit "cancel" in top left corner of page and start over

•Customized eLab slips – reduces errors!! (i.e. State Farm)

- Fields in the customized eLab slips will be
- automatically omitted, such as:
  - SS#
  - DL#
  - Medical questions
  - additional test requests

Note: Pre-populated info <u>can</u> be changed/edited. Ensure all information is correct on eLab slip

|                    | )<br>A     | LXAM(ne)<br>Quest Dagnostics Company |                  |
|--------------------|------------|--------------------------------------|------------------|
| Verification       |            |                                      |                  |
| * Global ID        | ******     | * Photo ID Type                      | Driver's License |
|                    | 12345678   | * DL State                           | Kansas           |
| * Specimen Barcode | ********   | * Driver's License Nun               | nber K01-23-4567 |
| · opecimen barcode | *****      | * Date of Birth                      | 01/01/1999       |
| Barcode Scan       | 1234567890 | * Gender                             | Male Female      |
| * First Name       | Field      |                                      |                  |
| * Last Name        | Support    | Pictu                                | ire ID Verified  |
| Middle Initial     | M.I.       | Picture                              | ID Not Verified  |

#### Cancel

#### Electronic ID Slip - Default

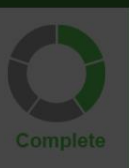

A Quant Diamanting Commonly

### Verification

| * Global ID        | ******   | * Pho                                                                                              | to ID Type          | Driver's License |
|--------------------|----------|----------------------------------------------------------------------------------------------------|---------------------|------------------|
|                    | 12345678 | ID Verified                                                                                        | tate                | Kansas           |
| * Specimen Barcode | ******   | If you are unable to verify a<br>Picture ID, the paramedical exam                                  | er's License Number | K01-23-4567      |
| Barcode Scan       | 1234567  | session cannot proceed. Are you<br>sure that you would like to end<br>this exam? To go back to the | of Birth            | 01/01/1999       |
| * First Name       | T2345076 | Verification section press "Back".<br>To cancel the exam press                                     | der                 | Male Female      |
| · First Name       | Field    | "Cancel Exam"                                                                                      | Dicturo II          |                  |
| * Last Name        | Support  | Back                                                                                               | Ficture II          |                  |
| Middle Initial     | M.I.     | Cancel Exam                                                                                        | Picture ID I        |                  |

#### Cancel

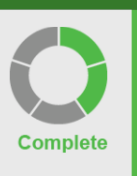

Electronic ID Slip - Default

Notice and Consent for Proposed Insured/Legal Guardian

## HIV Testing May Be Performed On Your Specimen(s)

Please read this notice and consent agreement carefully before proceeding.

To assist in determining your insurability, the Insurance Company (the Insurer) has requested that you provide a blood, urine and/or oral fluid specimen(s) for testing by a licensed laboratory.

HIV testing (which may include but may not be limited to tests for HIV antibodies) may be performed on your specimen(s). You will be given an Important Applicant Information Brochure which contains information regarding HIV/AIDS prior to the collection of your specimen(s), should HIV testing be performed on your specimen(s). You should read the brochure and discuss any questions you may have with the Examiner who is overseeing the collection of your specimen(s) before choosing to have HIV testing performed on your specimen(s).

Additional tests to be performed on your specimen(s) may include, but are not limited to, determinations of blood cholesterol and related lipids (fats), screening for liver or kidney disorders, diabetes, hepatitis, immune disorders, Prostate Specific Antigen testing (a test for disorders of the prostate including prostate cancer), the presence of nicotine (or cotinine), certain prescription medications, and drugs of abuse. Other tests may be performed on your specimen(s) as directed by the Insurer.

All test results will be treated confidentially. They will be reported by the laboratory to the Insurer. When necessary for business reasons in connection with the insurance you have applied for with the Insurer, the Insurer may disclose some or all test results and other information to others such as affiliates, reinsurers, employees or contractors. If the Insurer is a member of the Medical Information Bureau, Inc. (MIB), and if the HIV test results are other than negative, the Insurer may report to the MIB a generic code which specifies only a non-specific abnormality. Other test results and information may be reported to the MIB in a more specific manner. The laboratory and other organizations described in this paragraph may maintain the test results and other information in a file or data bank and may use the data for statistical analysis or research purposes. Testing will be performed and test results will be disclosed pursuant to the Occupational Safety and Health Administration regulations in case of an occupational exposure to your specimen(s). Positive HIV and hepatitis antibody/antigen tests will be reported to your State Department of Health if the laboratory or the Insurer is required and permitted to do so by law. There will be no other use or disclosure of test results except as may be required or permitted by law or as authorized by you. The insurer may contact you if there are abnormal test results which, in the Insurer's opinion, are significant.

The Insurer may ask you for the name of a physician or other health care provider to whom you may authorize disclosure and with whom you may wish to discuss the results.

#### 12:34 PM Fri Dec 21

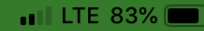

#### Cancel

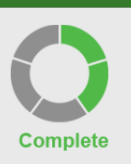

information about me (including but not limited to medical information). If HIV testing is requested by the insurer, I authorize HIV testing on my specimen(s). If a blood specimen(s) was drawn, I did voluntarily consent to the withdrawal of blood from me by needle or lancet. I further acknowledge receipt of the Important Applicant Information brochure.

**Electronic ID Slip - Default** 

I agree that by clicking on the box marked "Not Sign and Disagree" I choose not to sign the terms set above, and I agree to discontinue this paramedical examination by the examiner. I understand the insurance company to whom I applied will be contacted.

Not Sign and Disagree

I confirm that I have read the terms set forth above under the headings Notice and Consent for Proposed Insured/Legal Guardian, and I further confirm that I have received a paper copy of the Important Applicant Information brochure. I agree that by signing inside the signature box I am legally bound to the terms in those sections in the same manner as if I was writing my actual signature.

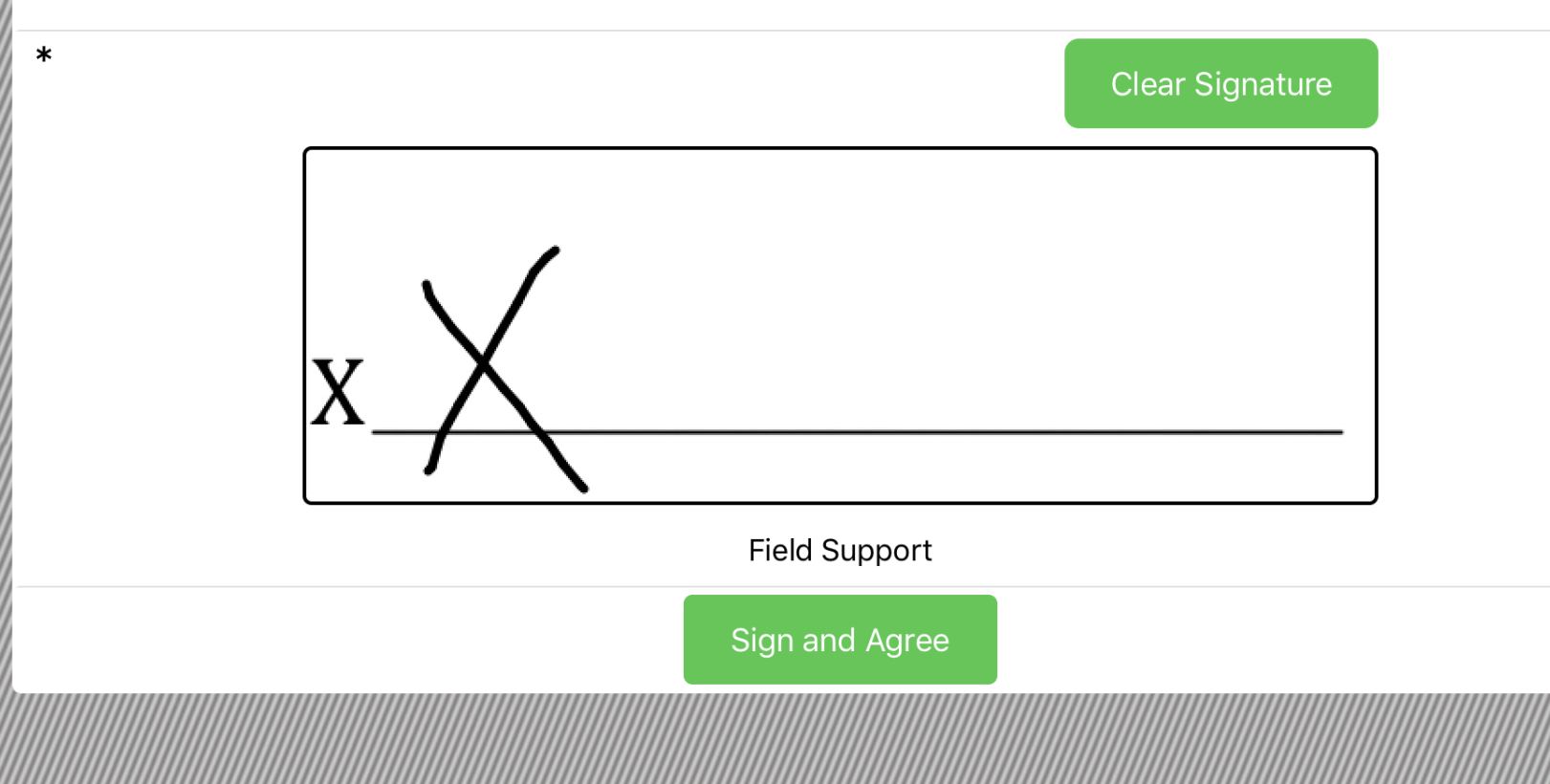

#### Cancel

| * | Street Address         | 10101 Renner Blvd      |
|---|------------------------|------------------------|
| * | City                   | Lenexa                 |
| * | State                  | Kansas                 |
| * | Zip Code               | 66219                  |
|   | Social Security Number | Social Security Number |

| 12:34 PM Fri | Dec 21                                          |                       | 📲 LTE 83% 💷 |
|--------------|-------------------------------------------------|-----------------------|-------------|
| Cancel       | Electron                                        | nic ID Slip - Default |             |
|              | Insurance Company Information                   |                       |             |
| Complete     | Lab Code                                        | Enter Lab Code        |             |
|              | <ul> <li>Insurance Company Full Name</li> </ul> | Enter Full Name       |             |
|              | Home Office City                                | Enter City            |             |
|              | State                                           | Select Value          |             |
|              | Reference/Policy/Member Number                  | Reference Number      |             |
|              | Plan Type                                       | Individual            | Group       |
|              | Policy Type                                     | Select Value          |             |
|              | Amount of Insurance Applied For                 | Amount applied for    |             |
|              | Agent Last Name                                 | Enter Name            |             |
|              | Agent First Name                                | Enter Name            |             |
|              | Agency Name                                     | Agency                |             |
|              | Agent Code                                      | Enter Code            |             |
|              | Agent Phone Number                              | Enter Phone Number    |             |
|              | State                                           | Select Value          |             |
|              | Zip Code                                        | Zip Code              |             |
| //           | Agent Email Address                             | Email Address         |             |
|              |                                                 |                       |             |

#### Cancel

#### Electronic ID Slip - Default

| Insurance Company Information   |                    |       |
|---------------------------------|--------------------|-------|
| Lab Code                        | Enter Lab Code     |       |
| * Insurance Company Full Name   | Enter Full Name    |       |
| Home Office City                | Enter City         |       |
| State                           | Select Value       |       |
| Reference/Policy/Member Number  | Reference Number   |       |
| Plan Type                       | Individual         | Group |
| Policy Type                     | Select Value       |       |
| Amount of Insurance Applied For | Amount applied for |       |
| Agent Last Name                 | Enter Name         |       |
| Agent First Name                | Enter Name         |       |
| Agency Name                     | Agency             |       |
| Agent Code                      | Enter Code         |       |
| Agent Phone Number              | Enter Phone Number |       |
| State                           | Select Value       |       |
|                                 |                    |       |
| Zip Code                        | Zip Code           |       |

iPad

| * Urine Temperature (°F)<br>+ Height<br>* Feet<br>* Inches<br>5<br>* Weight (Pounds)<br>Blood Pressure<br>1st Blood Pressure<br>* Systolic<br>Diastolic<br>94<br>94<br>95<br>2nd Blood Pressure<br>* Systolic<br>96<br>2nd Blood Pressure<br>* Systolic<br>96<br>97 | * How many hours since you last ate/drank? | 9   |  |
|----------------------------------------------------------------------------------------------------|--------------------------------------------|-----|--|
| + Eight     5       * Inches     5       * Weight (Pounds)     165       Blood Pressure     13t Blood Pressure       * Systolic     94       * Diastolic     95       2nd Blood Pressure     96       * Diastolic     97                                            | * Uning Tomporation (97)                   | 0   |  |
| Height       5         * Inches       5         * Weight (Pounds)       165         Blood Pressure       1         * Systolic       94         * Diastolic       95         2nd Blood Pressure       1         * Systolic       96         * Diastolic       97     | Orine Temperature (-F)                     | 94  |  |
| * Feet     5       * Inches     5       * Weight (Pounds)     165       Blood Pressure     13t Blood Pressure       * Systolic     94       * Diastolic     95       2nd Blood Pressure     95       * Systolic     96       * Diastolic     97                     | Height                                     | -   |  |
| * Inches       5         * Weight (Pounds)       165         Blood Pressure       13t Blood Pressure         * Diastolic       94         2nd Blood Pressure       95         2nd Blood Pressure       96         * Diastolic       97                              | ★ Feet                                     | 5   |  |
| * Weight (Pounds) 165 Blood Pressure                                                                                                    | * Inches                                   | 5   |  |
| Blood Pressure                                                                                                    | <ul> <li>Weight (Pounds)</li> </ul>        | 165 |  |
| 1st Blood Pressure         * Systolic       94         * Diastolic       95         2nd Blood Pressure       96         * Diastolic       97         3rd Blood Pressure       97                                                                                    | Blood Pressure                             |     |  |
| * Systolic     94       * Diastolic     95       2nd Blood Pressure     96       * Diastolic     97                                                                                                    | 1st Blood Pressure                         |     |  |
|                                                                                                    | * Systolic                                 | 94  |  |
| 2nd Blood Pressure<br>* Systolic 96<br>* Diastolic 97<br>3rd Blood Pressure                                                                                                    | * Diastolic                                | 95  |  |
| * Systolic 96<br>* Diastolic 97                                                                                                    | 2nd Blood Pressure                         |     |  |
| * Diastolic 97                                                                                                    | * Systolic                                 | 96  |  |
| 3rd Blood Pressure                                                                                                    | * Diastolic                                | 97  |  |
|                                                                                                    | 3rd Blood Pressure                         |     |  |
| * Systolic 98                                                                                                    | * Systolic                                 | 98  |  |

Cancel

Complete Dia More Information

| Pulse Info                           | ormation                                                                                         |              |    |
|--------------------------------------|--------------------------------------------------------------------------------------------------|--------------|----|
| 3                                    | * Pulse                                                                                          | 88           |    |
|                                      | Irregularity                                                                                     | 4            |    |
| History of                           |                                                                                                  |              |    |
|                                      | High Blood Pressure                                                                              | Yes          | No |
|                                      | Diabetes                                                                                         | Yes          | No |
|                                      | Heart Disease                                                                                    | Yes          | No |
| Test Requ                            | lests                                                                                            | Select Value |    |
| Do you us                            | se tobacco in any form?                                                                          | Yes          | No |
| Are you c<br>system (g               | urrently using any type of nicotine delivery<br>jum, patch, nasal spray, etc.)?                  | Yes          | No |
| Medicatio                            | un Use                                                                                           |              |    |
|                                      | Are you currently taking ANY prescription<br>drugs, vitamins or over-the-counter<br>medications? | Yes          | No |
| In the pas<br>has your o<br>revoked? | t 5 years have you had a moving violation or<br>drivers license been restricted, suspended, or   | Yes          | No |
| annnann                              |                                                                                                  |              |    |

#### Cancel

| Pulse Int             | formation                                   |                                        |                                         |              |    |
|-----------------------|---------------------------------------------|----------------------------------------|-----------------------------------------|--------------|----|
|                       | * Pulse                                     |                                        |                                         | 88           |    |
|                       | Irregularity                                |                                        |                                         | 4            |    |
| History               | of                                          |                                        |                                         |              |    |
|                       | High Blood                                  | A1C                                    | CBC                                     | Yes          | No |
|                       | Diabetes                                    | CDT                                    | Full Drug                               | Yes          | No |
|                       | Heart Disea                                 | Hepatitis                              | Microalbumin                            | Yes          | No |
| Test Rec              | quests                                      | PSA                                    | Other                                   | Microalbumin |    |
| Do you u              | use tobacco in 2                            | 104                                    |                                         | Yes          | No |
| * If yes, w           | hat type of pro                             | Cle                                    | ar All                                  | Select Value |    |
| Are you<br>system     | currently using<br>(gum, patch, na.         |                                        |                                         | Yes          | No |
| Medicat               | ion Use                                     |                                        |                                         |              |    |
|                       | Are you curr<br>drugs, vitam<br>medications | ently taking A<br>iins or over-th<br>? | NY prescription<br>ne-counter           | Yes          | No |
| In the pa<br>has your | ast 5 years have<br>r drivers license       | you had a mo<br>been restricte         | iving violation or<br>ed, suspended, or | Yes          | No |

2:29 PM

NOTE: Test Request-Is only to be selected When a special test has been ordered by the underwriter. Refer to the notes section of the Work Order !

1 \$ 50% ■

iPad

Com

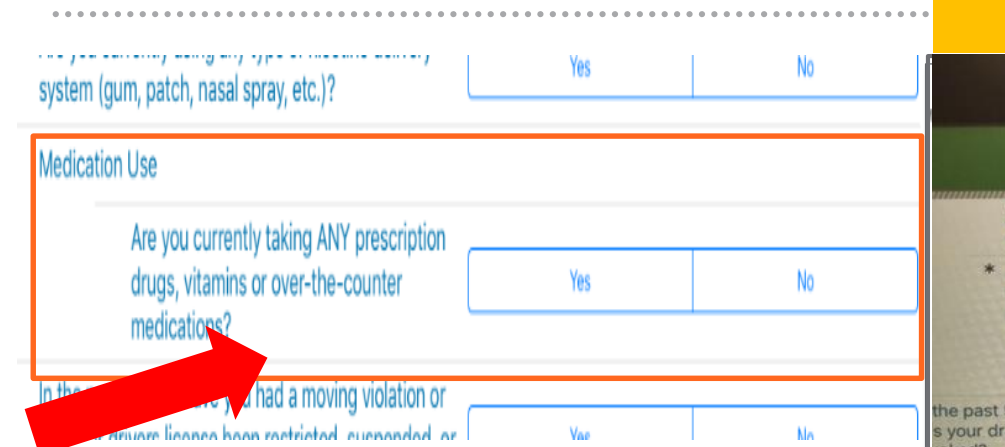

## <u>Listing medications</u> – up to 9 max.

- One medication per line
- After a medication has been listed press "Enter" on keyboard to move to the next line
- Additional meds can be listed in the comments section

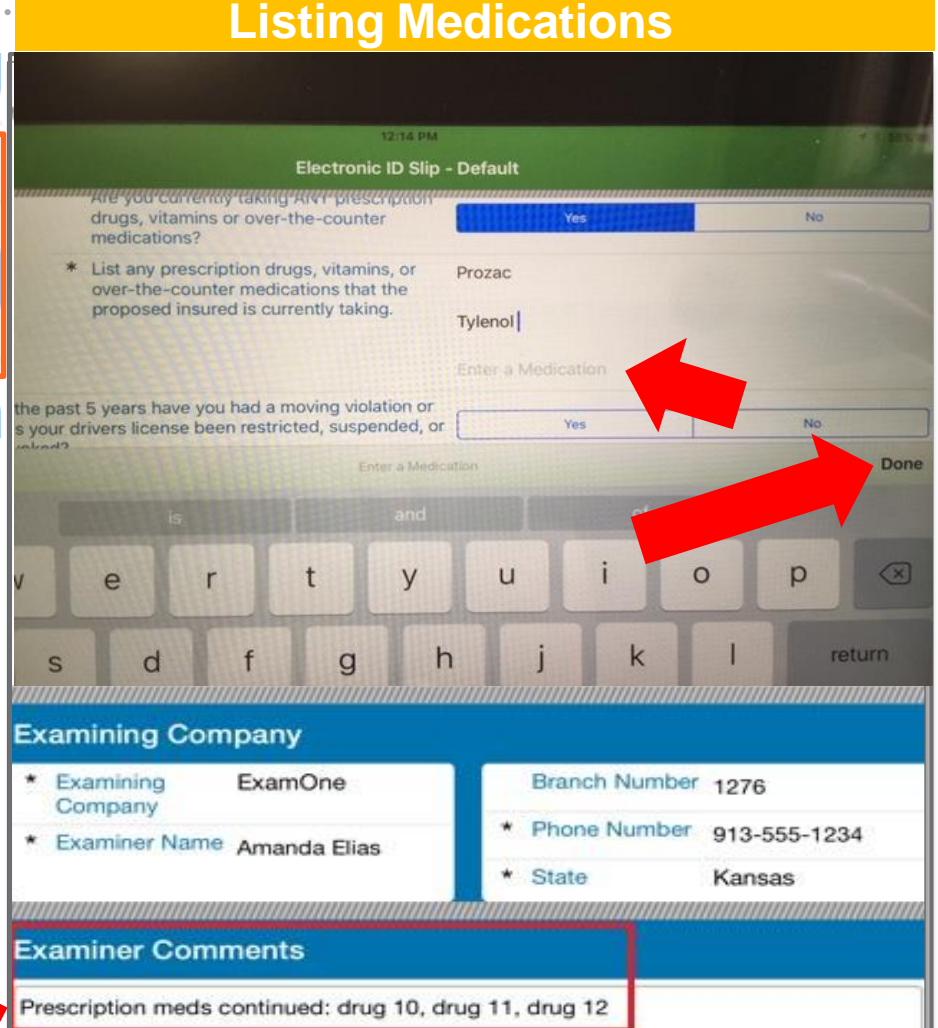

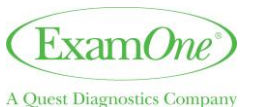

15 • CONFIDENTIAL - For internal circulation only

12:34 PM Fri Dec 21

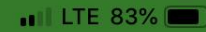

## Cancel **Electronic ID Slip - Default** In the past 5 years have you had a moving violation or has your drivers license been restricted, suspended, or Yes No revoked? Complete **Examining Company** Phone Number \* Examining Company ExamOne \* **Branch Phone Number Examiner Name** \* Examiner's Name \* State Select Value **Branch Number Branch Number Examiner Comments Proposed Insured Review**

## eLab slip – Helpful Tips

- <u>Missing required fields (\*) eLab slip</u> can be <u>submitted</u>
  - Select "Override Reason" from scroll menu

#### Example 1: Applicant not fasting

- 1) "how many hours since last ate/drank?"
- 2) Leave blank "0" not valid answer
- 3) select override reason "Did not fast"

#### Example 2: No Urine Specimen collected

- 1) Leave urine temperature question blank
- 2) select override reason "Unable to provide urine sample"

## **Override Messages for required fields (\*) left blank**

#### Select Override Reason:

Refused to give blood Refused to be weighed

#### Unable to provide urine sample

Unable to collect blood sample Other (please provide description)

#### Description Required for "Other"

Cancel

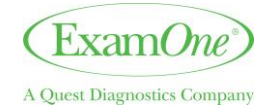

Submit

## Completing eLab slips - Once an eLab slip is submitted info cannot be edited/viewed

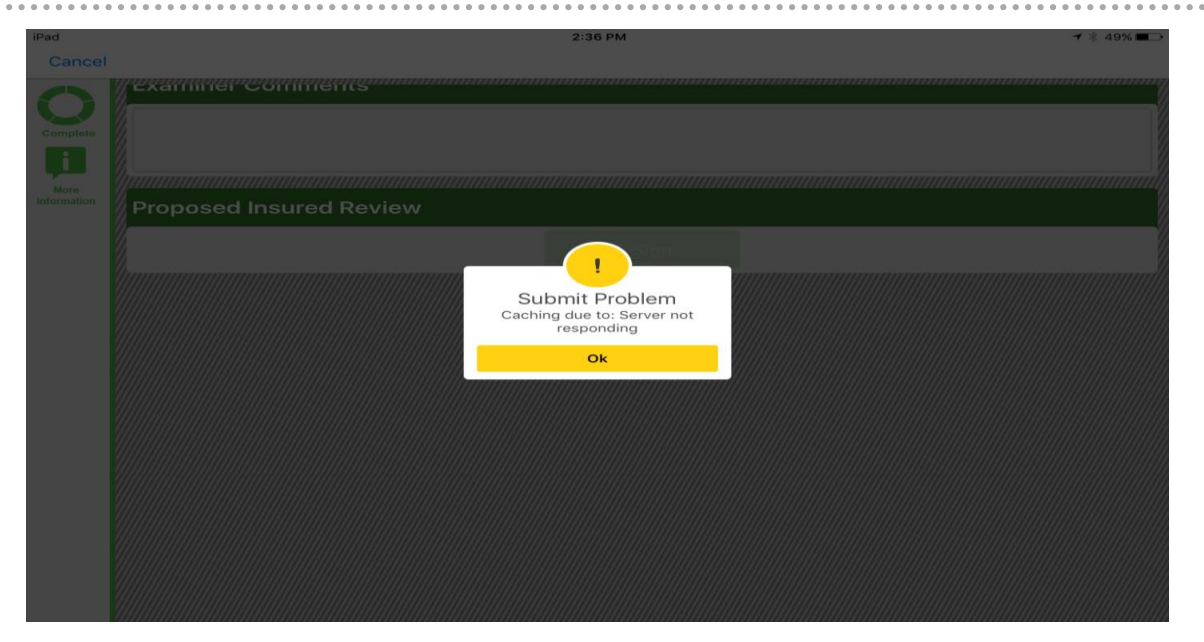

- If error(s) submitted
  - 1) contact ExamOne Field Support immediately so that the lab can be notified
    - <u>Phone</u>: **1-800-371-2907(option 1)**
    - Email: EOFSmobile@examone.com
    - <u>Help Button App:</u> see next slide for info
  - 2) <u>MUST</u> complete and send paper lab slip with specimens in lab kit to the lab.

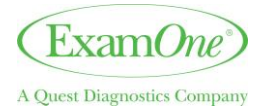

## **Submitting an Error Report**

## Help Button

- Report Issues
- Reset Password
- Recent Notes
- Ipad Settings
- FAQ
- Contact Us

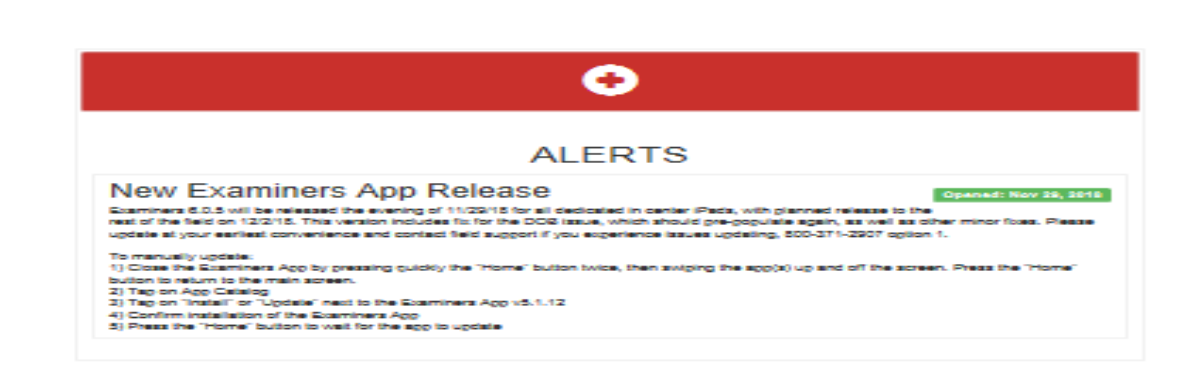

HELF

**Resource** Center

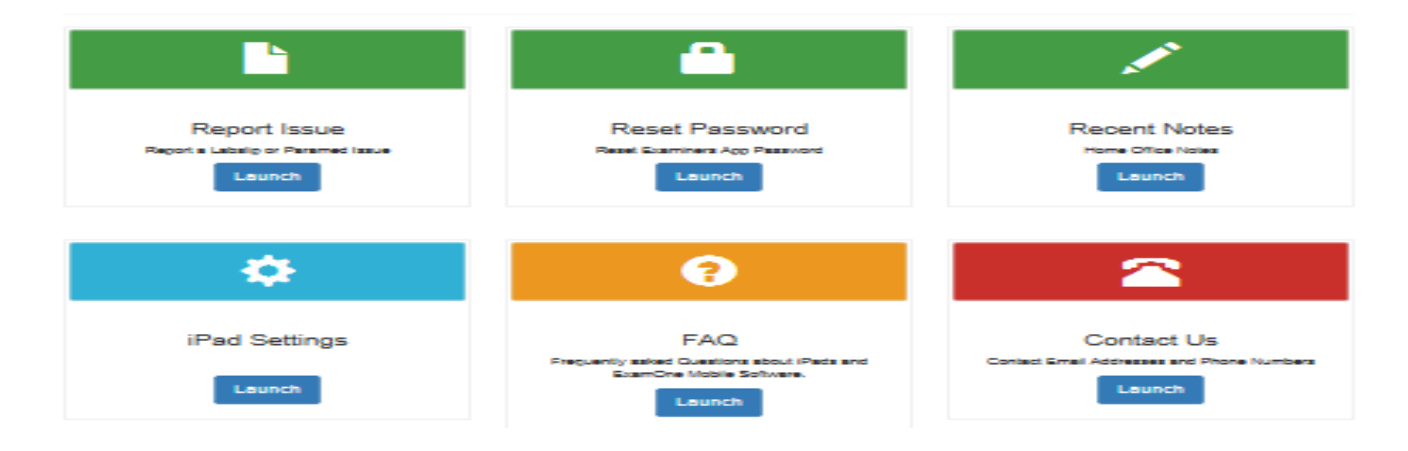

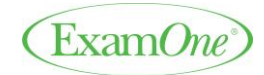

Confidential – Do not copy or distribute | 19

| •oodo Verizo         | n LTE 2:00 PM                          | <b>-</b> / ≉ 54% <b>■</b> ⊃                 |            |
|----------------------|----------------------------------------|---------------------------------------------|------------|
| • CONCE VERIZON LTE  | Proposed Insured Review                | eler<br>etails<br>ysubmitted.               | 7 * 54% ■→ |
| <                    |                                        |                                             |            |
| Jul 27, 2018 5:00 PM |                                        |                                             |            |
| CONTACT DETAILS      |                                        |                                             |            |
| Cell:                | N/A                                    |                                             |            |
| Home:                | 4445556666                             |                                             |            |
| Work:                | N/A                                    | eDocuments                                  | ×          |
| Address:             | 10 Test Ave Lenexa KS 66219            | Lab Slip                                    |            |
|                      | W 87th st                              | Reflexive lab slip performed on the device. | Completed  |
| Legal                | Directions                             |                                             | t St       |
| INSURANCE            |                                        |                                             |            |
| Carrier:             | RiverSource Life Insurance Co/NY Only, |                                             |            |
| Lab Code:            | GFGR                                   |                                             |            |
| ACTIONS              |                                        |                                             |            |
|                      | Enter Status                           | eDocuments                                  |            |
| INSTRUCTIONS         |                                        |                                             |            |

Home Notes

## Examiners App – Connectivity/Sync Button

#### Sync Button in Real Time

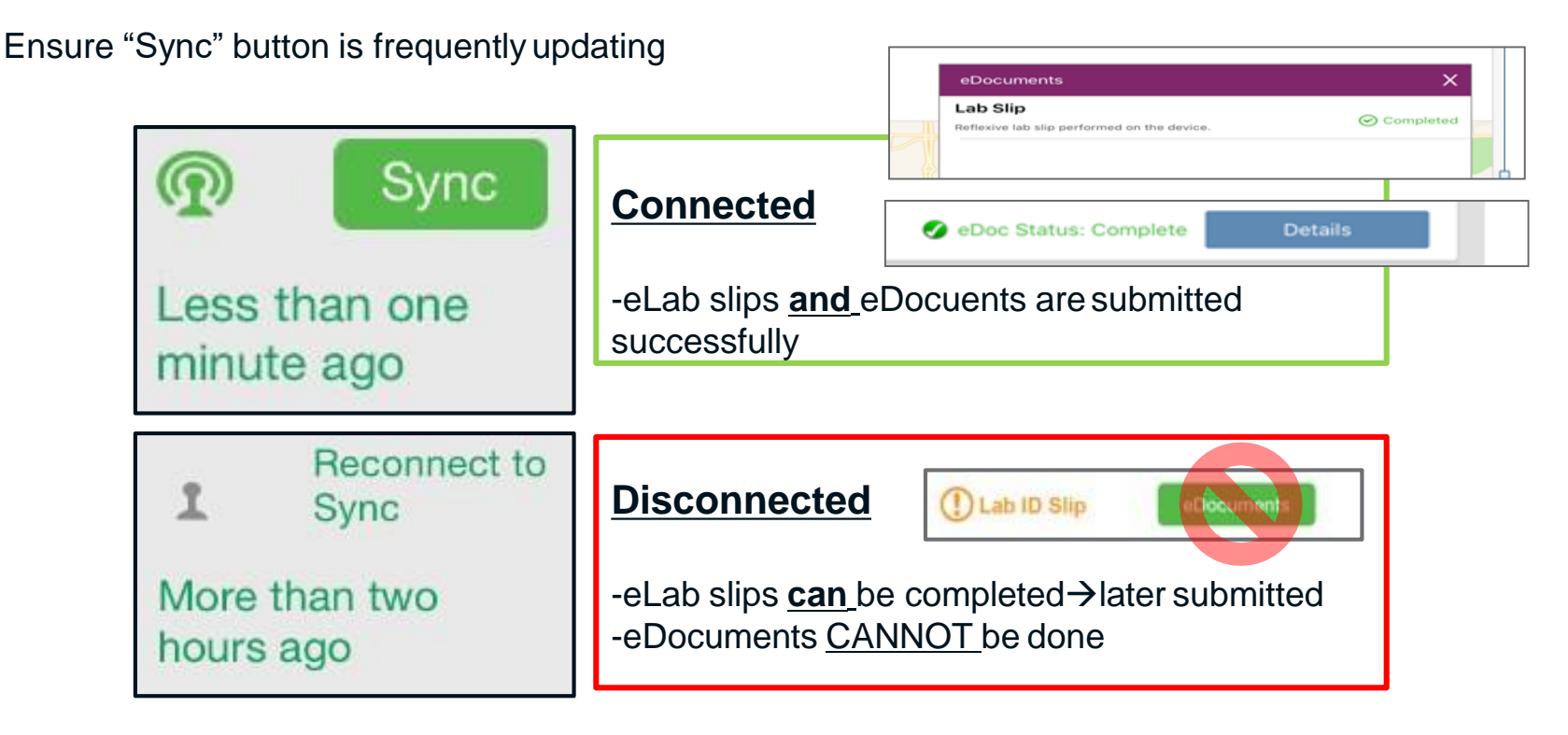

**IMPORTANT**: All examiners must bring paper forms to all exams, in the event of a technical iPad issue.

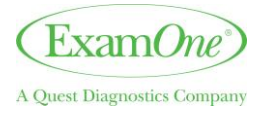

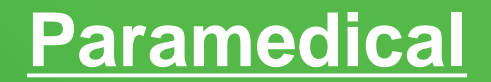

**Completing the paramedical exam electronically** 

# eDoc

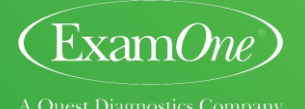

22 • CONFIDENTIAL – For internal circulation only

## **Completing an eDoc**

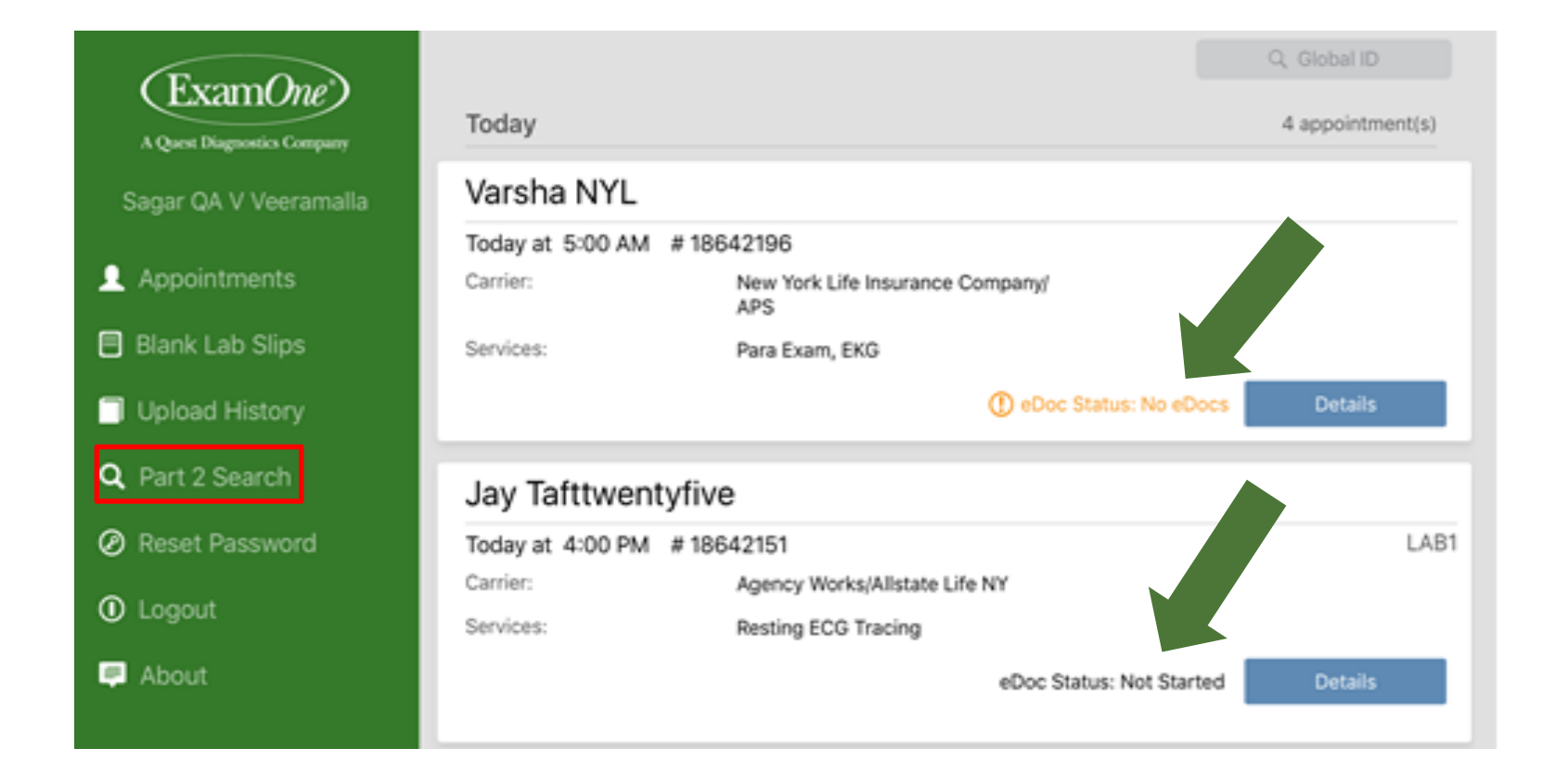

## **Examiners App – eDocuments Search**

If an eDocument is not on iPad appointments page the applicant's part II can be searched for by using the "eDocuments Search" found on the Examiners App main page

- 1) Tap on "eDocuments Search"
- 2) Select the correct insurance company and enter the GID/Order #

Note: if part II is not found - revert to paper

**IMPORTANT**: **Do Not** use "Demo" option from the drop down menu for applicant orders.

| Company  | Select Company |   |
|----------|----------------|---|
| GlobalId | Globalld       |   |
|          |                | ~ |
| (        | Search         |   |
|          |                |   |

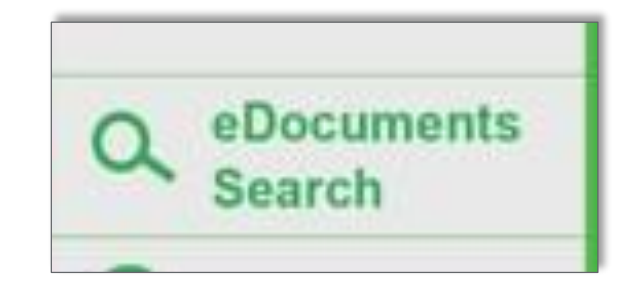

| Select Company  | ~ |
|-----------------|---|
| AmericanGeneral |   |
| FarmersMVC      |   |
| MassMutual      |   |
| NewYorkLife     |   |
| NorthWestMutual |   |
| Transamerica    |   |
| Demo            |   |

## eDocument (Part II)

**IMPORTANT**: iPad must be in a connective state with Verizon LTE. eDocument <u>*cannot*</u> be completed if iPad is in 3G state of connectivity.

- If the "revert to paper" message appears after opening eDocument
  - 1) attempt to reconnect to Verizon LTE and sync the Examiner App before reverting to paper part II
  - 2) revert to paper process for Part II portion of exam if Verizon LTE unavailable
    - A Bug Report can be submitted, but part II must be done on paper. ExamOne Field Support cannot make any corrections "on-the-fly" that will allow the user to complete the exam electronically

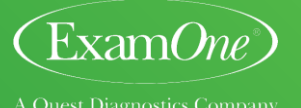

## **Work Flow Reminders**

- <u>Spouse Appointments</u> complete 1 applicant at a time using the iPad
- If eLab slip is completed on iPad <u>DO NOT</u> send paper lab slip in the kit this will be counted as an error
- If the eDocument/Part II is done on the IPAD <u>DO NOT</u> send paper copy in the lab kit
- <u>MUST</u> follow paperwork destination instructions on work order may have account specific info regarding paperwork destinations for specific <u>or</u> all forms collected during exam
- Send the following items to the lab unless instructions from work order notes state otherwise
  - Work order
  - HIV consent (hardcopies) paper HIV consent must be sent with lab kit if required/stated on work order
  - HIPAA
  - Packet
  - Any other attending paperwork that was <u>NOT</u> completed on the iPad
- <u>2 companies/1 applicant</u> If there are 2 different iPad eligible company orders for 1 applicant
  - Both companies <u>must</u> be LabOne orders
  - Complete 1<sup>st</sup> company order using the paper lab slip
  - Complete 2<sup>nd</sup> company order on the iPad eLab slip documenting barcode from the paper lab slip of 1<sup>st</sup> company
  - Collect/send 1 set of specimens in lab kit with barcode labels from paper lab slip
  - \*\*1 barcode used for specimens, paper lab slip and eLab slip (iPad)\*\*

## Getting started with the edoc/paramed

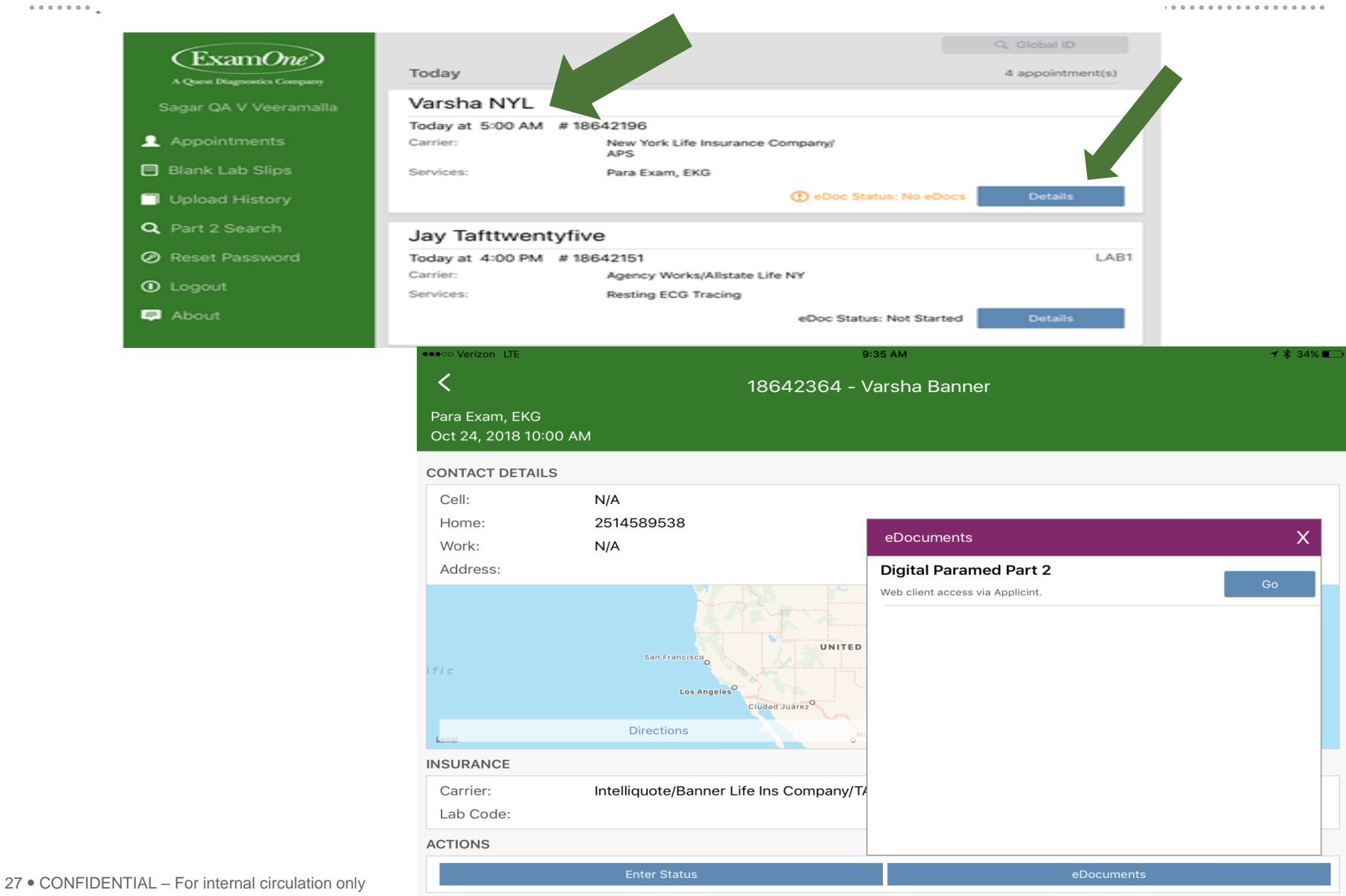

INSTRUCTIONS

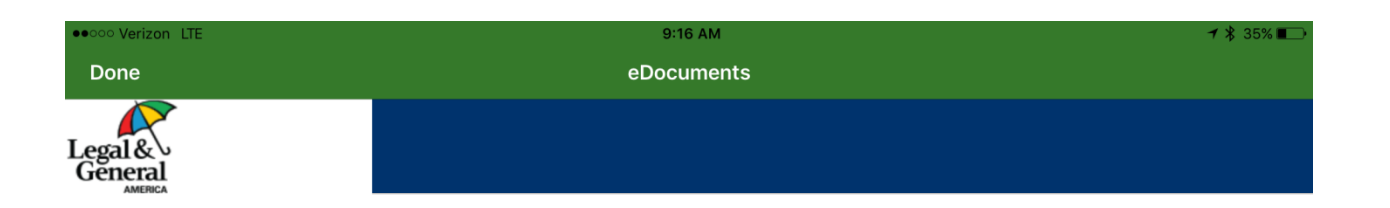

#### **Attention Examiner**

Please be sure to ask the applicant if they are willing to eSign the exam. Explain to the applicant that the Electronic Paramed is the fastest method as their completed exam will be at the insurance company within approximately 30 minutes.

If they are not willing, revert to the paper application process and alert the field office to change the requirements back to a regular Paramed.

Is the proposed willing to eSign?

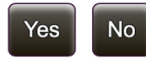

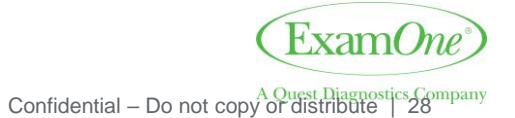

| 9:21 AM Tue Jan 29 |                                                                                                    | •••• LTE 96% 🌮 |
|--------------------|----------------------------------------------------------------------------------------------------|----------------|
| Done               | eDocuments                                                                                               |                |
| Legal &<br>General |                                                                                                    |                |
|                    | This exam is being completed for                                                                         |                |
|                    | City, State and Zip where application is being signed:                                                   |                |
|                    | City VINELAND                                                                                            |                |
|                    | Zip 08360 -                                                                                              |                |
|                    | Last 4 digits of Examiner<br>ID Number:<br>Please enter the correct last 4 digits of your<br>Examiner ID |                |
|                    | Check here if you have validated the identity of the applicant by viewing photo identification.          |                |
|                    | Picture ID Number:                                                                                       |                |
|                    | ОК                                                                                                    |                |
|                    |                                                                                                    |                |

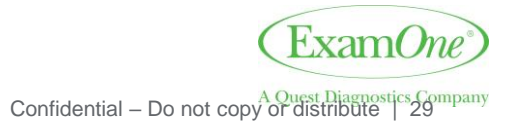

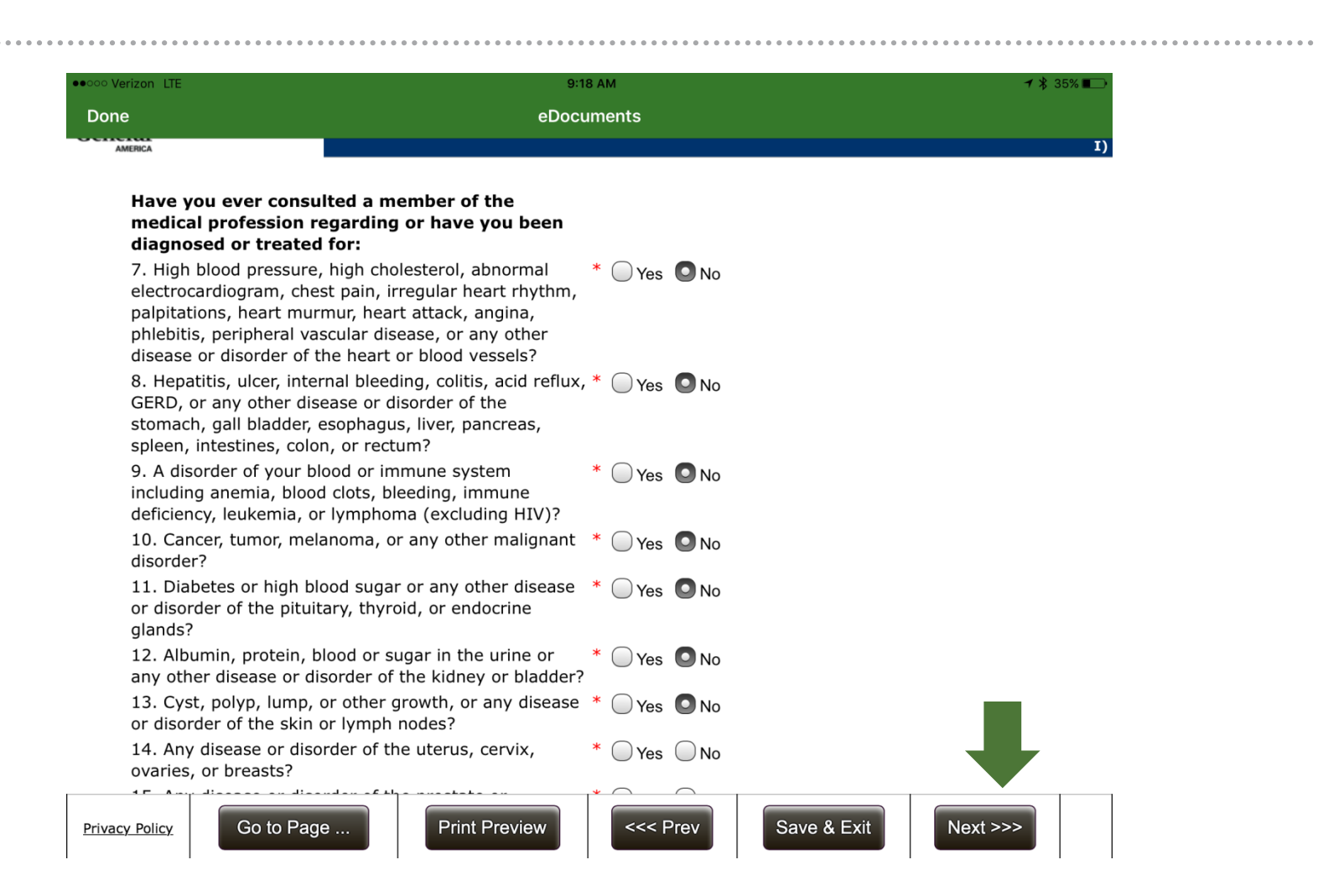

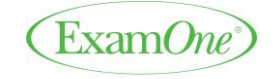

Confidential – Do not copy or distribute 30

9:23 AM oo Verizon LTE ⊀ 35% 🔳 **eDocuments** Done 20. Depression, anxiety, psychosis, suicidal thoughts \* 🔾 Yes 🔵 No or attempts of suicide, anorexia or bulimia, obsessive compulsive disorder, bipolar disorder, or other mental, nervous or emotional disorder? 21. Arthritis or disorder of the bones, skin or muscles? \* Yes No 21.a. Arthritis \* 🗌 Yes 🖸 No Add Another Condition 21.b. Bone Disorder \* 🔵 Yes 🖸 No \* 🔵 Yes 🖸 No 21.c. Broken Bone 21.d. Muscle Disorder \* 🔵 Yes 🖸 No 21.e. Psoriatic Arthritis Add Another Condition 🖸 Yes 🔵 No 21.f. Rheumatoid Arthritis \* 🔵 Yes 🖸 No 21.g. Skin Disorder \* 🔵 Yes 🖸 No 22. Any disease or disorder of the eyes, ears, nose or \* O Yes O No throat?

For 7 - 22 questions

| Conditio   | n Details | Treatment | Medications | Doctor/Facility | What    | tests were<br>rformed? | What  | was the result(s) of the test(<br>performed? | s)         |
|------------|-----------|-----------|-------------|-----------------|---------|------------------------|-------|----------------------------------------------|------------|
| 21.a. Arth | iritis    | UNKNOWN   | None        | None            | UNKNOWI | N                      | υνκνο | WN                                           | Delete     |
| 21.e. Pso  | riatic    | UNKNOWN   | Unknown     | Unknown         | NONE    |                        | NONE  |                                              | ( Delete ) |
| acy Policy | Go        | to Page   |             | Print Previ     | ew      | <<< Pre                | v     | Save & Exit                                  | Next >>>   |

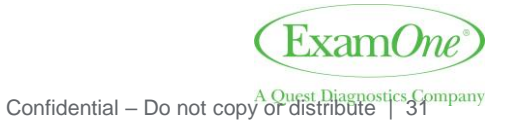

| •••••• Verizon LTE                                                                                      | 9:19 AM 7 \$ 35% I |   |
|----------------------------------------------------------------------------------------------------|--------------------|---|
| Done eDo                                                                                                | ocuments           |   |
| system including chronic headaches, convulsions or loss of consciousness, seizures, tremors, paralysis, |                    |   |
| 21.a. Arthritis                                                                                         |                    | × |
| 21.a. Arthritis                                                                                         |                    |   |
| Condition Details                                                                                       | * 21.A. ARTHRITIS  |   |
| What was the date of onset of this condition, impairment,                                               | * 🔘 Year           |   |
| illness, injury or test?                                                                                | Month/Year         |   |
|                                                                                                    | Month/Day/Year     |   |
|                                                                                                    | O Unknown          |   |
| Details                                                                                                 | * TEST             |   |
|                                                                                                    |                    |   |
| What are the frequency, #, and/or date of the last attack?                                              |                    |   |
| Frequency                                                                                               |                    |   |
| Number                                                                                                  |                    |   |
| Date of the last attack                                                                                 | * O Year           |   |
|                                                                                                    | Month/Year         |   |
|                                                                                                    | Month/Dav/Year     |   |
|                                                                                                    | O Unknown          |   |
|                                                                                                    |                    |   |
| Add Another Ad                                                                                          | Id and Close       |   |
| <b>5 ご </b> ("Test" T                                                                                   | Testing Test2      |   |

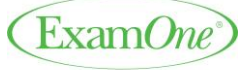

 $Confidential-Do \ not \ copy or \ distribute | 32$ 

## eDocument (Part II) – Physician Lookup

| octor                                                                                                    |                                                                                                    |                                                                                                    | Unknown     OKnown     Unknown                                                                                                    |                                                              |                                                                                                    |                                                             |                                                                                                    |                                                                                                    |
|----------------------------------------------------------------------------------------------------|----------------------------------------------------------------------------------------------------|----------------------------------------------------------------------------------------------------|----------------------------------------------------------------------------------------------------|--------------------------------------------------------------|----------------------------------------------------------------------------------------------------|-------------------------------------------------------------|----------------------------------------------------------------------------------------------------|----------------------------------------------------------------------------------------------------|
| Doctor     Select-                                                                                                    |                                                                                                    |                                                                                                    |                                                                                                    |                                                              |                                                                                                    |                                                             |                                                                                                    |                                                                                                    |
| First Name                                                                                                    |                                                                                                    |                                                                                                    | •                                                                                                    |                                                              |                                                                                                    |                                                             |                                                                                                    |                                                                                                    |
| Middle Initial                                                                                                    |                                                                                                    |                                                                                                    |                                                                                                    |                                                              |                                                                                                    |                                                             |                                                                                                    |                                                                                                    |
| Last Name                                                                                                    |                                                                                                    |                                                                                                    | •                                                                                                    |                                                              |                                                                                                    |                                                             |                                                                                                    |                                                                                                    |
| Suffix                                                                                                    |                                                                                                    |                                                                                                    |                                                                                                    |                                                              |                                                                                                    |                                                             |                                                                                                    |                                                                                                    |
| hysician Address                                                                                                    |                                                                                                    |                                                                                                    | • Known O Unknown                                                                                                    |                                                              |                                                                                                    |                                                             |                                                                                                    |                                                                                                    |
| hone Number                                                                                                    |                                                                                                    |                                                                                                    | <u> </u>                                                                                                    |                                                              |                                                                                                    |                                                             |                                                                                                    |                                                                                                    |
| acility                                                                                                    |                                                                                                    |                                                                                                    | * Known O None                                                                                                    | Unknown                                                      |                                                                                                    |                                                             |                                                                                                    |                                                                                                    |
|                                                                                                    |                                                                                                    | 8                                                                                                    |                                                                                                    | 1                                                            |                                                                                                    |                                                             |                                                                                                    |                                                                                                    |
|                                                                                                    |                                                                                                    | 2                                                                                                    | hysician Lookup                                                                                                    |                                                              |                                                                                                    |                                                             |                                                                                                    |                                                                                                    |
| ere tests performed?                                                                                                    |                                                                                                    |                                                                                                    | * Yes No                                                                                                    |                                                              | ******                                                                                                    | *******                                                     |                                                                                                    |                                                                                                    |
| dicati Physician Search                                                                                                    |                                                                                                    |                                                                                                    |                                                                                                    |                                                              |                                                                                                    |                                                             |                                                                                                    |                                                                                                    |
|                                                                                                    |                                                                                                    |                                                                                                    | [                                                                                                    | Smith                                                        |                                                                                                    | Can                                                         | ncel                                                                                                    |                                                                                                    |
| omm                                                                                                    | First Name                                                                                                    | John                                                                                                    | Last Name                                                                                                    | annin                                                        |                                                                                                    | ) <u>co</u>                                                 | in the second                                                                                                    |                                                                                                    |
| comm                                                                                                    | First Name<br>Address                                                                                                    | John                                                                                                    | City                                                                                                    | amin                                                         |                                                                                                    | ]                                                           |                                                                                                    |                                                                                                    |
| comm                                                                                                    | First Name<br>Address<br>State                                                                                                    | - Select state -                                                                                                    | City City Zip Code                                                                                                    | aniti                                                        |                                                                                                    | )                                                           |                                                                                                    |                                                                                                    |
| comm                                                                                                    | First Name<br>Address<br>State                                                                                                    | - Select state -                                                                                                    | City City Zip Code                                                                                                    |                                                              |                                                                                                    | )                                                           | Search                                                                                                    | Rese                                                                                                    |
|                                                                                                    | First Name<br>Address<br>State                                                                                                    | - Select state -                                                                                                    | City<br>Zip Code                                                                                                    |                                                              |                                                                                                    | )                                                           | Search                                                                                                    | Rese                                                                                                    |
| Eirst Nan                                                                                                    | First Name<br>Address<br>State                                                                                                    | 2 John<br>- Select state -<br>Specialty                                                                                                    | City<br>Zip Code                                                                                                    | Address 2                                                    | City                                                                                                    | State                                                       | Search                                                                                                    | Rese                                                                                                    |
| First Nan                                                                                                    | First Name<br>Address<br>State                                                                                                    | Specialty Therapy - Physical                                                                                                    | Last Name<br>City<br>Zip Code                                                                                                    | Address 2<br>Ste B                                           | City<br>Kansas City                                                                                                    | State<br>KS                                                 | Search<br>Zip<br>56112-1851                                                                                                    | Phone<br>91329996                                                                                                    |
| Eirst Nam<br>Bolect I hn<br>Sollect John                                                                                                    | Eirst Name<br>Address<br>State<br>East Name<br>Smith<br>Smith                                                                                                    | Specialty Therapy - Physical Optometry                                                                                                    | Last Name<br>City<br>Zip Code<br>Address 1<br>8437 State Ave<br>11927 Plaza Dr                                                                                                    | Address 2<br>Ste B                                           | City<br>Kansas City<br>Murrelis Inlet                                                                                                    | State<br>KS<br>SC                                           | Search<br>Zip<br>66112-1851<br>29576-9356                                                                                                    | Phone<br>91329996<br>84365142                                                                                                |
| Solect John<br>Solect John                                                                                                    | Eirst Name<br>Address<br>State                                                                                                    | Specialty Therapy - Physical Optometry Family Practice                                                                                                    | Last Name City City Zip Code H37 State Ave 11927 Plaza Dr 150 Gilbreath Dr                                                                                                    | Address 2<br>Ste B                                           | City<br>Kansas City<br>Murrells Inlet<br>Oneonta                                                                                             | State<br>KS<br>SC                                           | Search<br>Zip<br>66112-1851<br>29576-9356<br>35121-2827                                                                                                    | Phone<br>91329996<br>84365142<br>20527481                                                                                    |
| Somm<br>Solect Inn<br>Solect John<br>Solect John<br>Solect John                                                                                                    | Eirst Name<br>Address<br>State<br>East Name<br>Smith<br>Smith<br>Smith<br>Smith                                                                                                    | Specialty Specialty Therapy - Physical Optometry Family Practice Endedontics                                                                                                    | Last Name City City Zip Code S437 State Ave 11927 Plaza Dr 150 Gilbreath Dr 1011 N Craycroft Rd                                                                                                    | Address 2<br>Ste B<br>Ste 107                                | City<br>Kansas City<br>Murrelis Inlet<br>Oneonta<br>Tucson                                                                                   | State<br>KS<br>SC<br>AL<br>AZ                               | Search<br>20576-9356<br>35121-2827<br>85711-7310                                                                                                    | Phone<br>91329996<br>84365142<br>20527481<br>52032208                                                                        |
| Some<br>Solect John<br>Solect John<br>Solect John<br>Solect John<br>Solect John                                                                                                    | E Last Name<br>Address<br>State<br>State<br>Smith<br>Smith<br>Smith<br>Smith<br>Smith<br>Smith                                                                                                    | 2 John<br>Select state -<br>Specialty<br>Therapy - Physical<br>Optometry<br>Family Practice<br>Endodontics<br>Endodontics                                                                                                  | Address 1<br>City<br>Zip Code<br>4<br>8437 State Ave<br>1927 Plaza Dr<br>150 Gilbreath Dr<br>1011 N Craycroft Rd<br>7493 N Oracle Rd                                                                                                    | Address 2<br>Ste B<br>Ste 107<br>Ste 217                     | City<br>Kansas City<br>Murrelis Iniet<br>Oneonta<br>Tucson<br>Tucson                                                                         | State<br>KS<br>SC<br>AL<br>AZ                               | Search<br>66112-1851<br>29576-9356<br>35121-2827<br>85711-7310<br>85704-6366                                                                                                    | Phone<br>91329996<br>84365142<br>20527481<br>52032208                                                                        |
| Bolect John<br>Gallet John<br>Gallet John<br>Gallet John<br>Gallet John<br>Gallet John<br>Gallet John                                                                                                    | Eist Name<br>Address<br>State<br>State<br>Smith<br>Smith<br>Smith<br>Smith<br>Smith<br>Smith                                                                                                    | 2 John<br>Characteristics<br>Speciality<br>Therapy - Physical<br>Optometry<br>Family Practice<br>Endodontics<br>Endodontics<br>Endodontics                                                                                 | Last Name City City Zip Code                                                                                                    | Address 2<br>Ste B<br>Ste 107<br>Ste 217<br>Ste 120          | City<br>Kansas City<br>Murrelis Inlet<br>Oneonta<br>Tucson<br>Tucson<br>Green Valley                                                         | State<br>KS<br>SC<br>AL<br>AZ<br>AZ                         | Search<br>66112-1851<br>29576-9356<br>35121-2827<br>85711-7310<br>85704-6366<br>85614-0551                                                                                                    | Phone<br>91329996<br>84365142<br>20527481<br>52032208<br>52032208<br>52032208                                                |
| Somm<br>Bolect Phrst Nam<br>Bolect Phrst<br>Solect John<br>Golect John<br>Golect John<br>Golect John<br>Golect John<br>Golect John                                                                                                    | kithered Single Single | 2 John<br>- Select state -<br>Speciality<br>Therapy - Physical<br>Optometry<br>Family Practice<br>Endodontics<br>Endodontics<br>Counseling                                                                                 | Address 1<br>City<br>Zip Code<br>8437 State Ave<br>11927 Plaza Dr<br>150 Gilbreath Dr<br>1011 N Craycroft Rd<br>7493 N Oracle Rd<br>512 E Whitehouse Canyon Rd<br>2141 Office Park Dr                                                                | Address 2<br>Ste B<br>Ste 107<br>Ste 217<br>Ste 120<br>Ste 1 | City<br>Kansas City<br>Murrelis Inlet<br>Onconta<br>Tucson<br>Tucson<br>Green Valley<br>San Angelo                                           | State<br>KS<br>SC<br>AL<br>AZ<br>AZ<br>TX                   | Zip         66112-1851         29576-9356         35121-2827         85711-7310         85704-6366         85614-0551         76904-6836         16904-6836         16904-6836         16904-6836         16904-6836         16904-6836         16904-6836         16904-6836         16904-6836         16904-6836         16904-6836         16904-6836         16904-6836         16904-6836         16904-6836         16904-6836         16904-6836         16904-6836         16904-6836         16904-6836         16904-6836         16904-6836         16904-6836         16904-6836         16904-6836         16904-6836         16904-6836         16904-6836         16904-6836         16904-6836         16904-6836         16904-6836         16904-6836         16904-6836         16904-6836         16904-6836         16904-6836         16904-6836         16904-6836         16904-6836         16904-6836         16904-6836         16904-6836         16904-6836         16904-6836         16904-6836         16904-6836         16904-6836         16904-6836         16904-6836         16904-6836         16904-6836         16904-6836         16904-6836         16904-6836         16904-6836         16904-6836         16904-6836         16904-6836         16904-6836         16904-6836         16904-6836         16904-6836         16904-6836         16904-6836         16904-6836 <td>Rese<br/>91329996<br/>84365142<br/>20527481<br/>52032208<br/>52032208<br/>52032208<br/>32594213</td> | Rese<br>91329996<br>84365142<br>20527481<br>52032208<br>52032208<br>52032208<br>32594213                                     |
| Somm<br>Soleti<br>Soleti<br>Sole | First Name       Address       State       State       Smith       Smith       Smith       Smith       Smith       Smith       Smith       Smith       Smith       Smith       Smith       Smith       Smith       Smith       Smith       Smith                                                                                                    | 2 John<br>Specialty<br>Therapy - Physical<br>Optometry<br>Family Practice<br>Endodontics<br>Endodontics<br>Counseling<br>Internal Medicine                                                                                 | Last Name City City Zip Code Address 1 8437 State Ave 11927 Plaza Dr 150 Gilbreath Dr 1011 N Craycroft Rd 7493 N Oracle Rd 512 E Whitehouse Canyon Rd 2141 Office Park Dr 532 Webb Blvd                                                              | Address 2<br>Ste B<br>Ste 107<br>Ste 217<br>Ste 120<br>Ste 1 | City<br>Kansas City<br>Murrells Inlet<br>Oneonta<br>Tucson<br>Tucson<br>Green Valley<br>San Angelo<br>Havelock                               | State<br>KS<br>SC<br>AL<br>AZ<br>AZ<br>TX<br>NC             | Zip         66112-1851         29576-9356         35121-2827         85711-7310         85704-6366         85614-0551         76904-6836         28532-2042         2014         2014         2014         2014         2014         2014         2014         2014         2014         2014         2014         2014         2014         2014         2014         2014         2014         2014         2014         2014         2014         2014         2014         2014         2014         2014         2014         2014         2014         2014         2014         2014         2014         2014         2014         2014         2014         2014         2014         2014         2014         2014         2014         2014         2014         2014         2014         2014         2014         2014         2014         2014         2014         2014         2014         2014         2014         2014         2014         2014         2014         2014         2014         2014         2014         2014         2014         2014         2014         2014         2014         2014         2014         2014         2014         2014         2014         2014         2014         2014         2014                                                                                                    | Phone<br>91329996<br>84365142<br>20527481<br>52032208<br>52032208<br>52032208<br>32594213<br>25244770                        |
| Somm<br>Soleci<br>Soleci<br>Sole | First Name       Address       State       State       Smith       Smith       Smith       Smith       Smith       Smith       Smith       Smith       Smith       Smith       Smith       Smith       Smith       Smith       Smith       Smith       Smith       Smith       Smith                                                                                                    | 2 John<br>Specialty<br>Therapy - Physical<br>Optometry<br>Family Practice<br>Endodontics<br>Endodontics<br>Endodontics<br>Counseling<br>Internal Medicine<br>Internal Medicine                                             | Address 1<br>City<br>Zip Code<br>8437 State Ave<br>11927 Plaza Dr<br>150 Gilbreath Dr<br>1011 N Craycroft Rd<br>7493 N Oracle Rd<br>512 E Whitehouse Canyon Rd<br>2141 Office Park Dr<br>532 Webb Blvd<br>2604 Dr M L King Jr Blvd                   | Address 2<br>Ste B<br>Ste 107<br>Ste 120<br>Ste 120<br>Ste 1 | City<br>Kansas City<br>Murrelis Iniet<br>Oneonta<br>Tucson<br>Tucson<br>Green Valley<br>San Angelo<br>Havelock                               | State<br>KS<br>SC<br>AL<br>AZ<br>AZ<br>TX<br>NC<br>NC       | Zip           66112-1851           29576-9356           35121-2827           85711-7310           85704-6366           85614-0551           76904-6836           28532-2042           28562-4238                                                                                                    | Resd<br>91329996<br>84365142<br>20527481<br>52032208<br>52032208<br>32594213<br>25244770<br>25263840                         |
| Somm<br>General<br>General<br>General<br>General<br>General<br>John<br>General<br>John<br>John<br>John<br>John<br>John<br>John<br>John<br>John                                                                                                    | Eirst Name<br>Address<br>State<br>State<br>Smith<br>Smith<br>Smith<br>Smith<br>Smith<br>Smith<br>Smith<br>Smith<br>Smith<br>Smith<br>Smith<br>Smith<br>Smith<br>Smith                                                                                                    | John     John     John     John     John     Specialty     Therapy - Physical     Optometry     Family Practice     Endodontics     Endodontics     Endodontics     Counseling     Internal Medicine     Internal Medicine | Address 1<br>City<br>Zip Code<br>B437 State Ave<br>11927 Plaza Dr<br>150 Gilbreath Dr<br>1011 N Craycroft Rd<br>7493 N Oracle Rd<br>512 E Whitehouse Canyon Rd<br>2141 Office Park Dr<br>532 Webb Blvd<br>2604 Dr M L King Jr Blvd<br>137 Medical Ln | Address 2<br>Ste B<br>Ste 107<br>Ste 120<br>Ste 1            | City<br>Kanasa City<br>Murrelis Iniet<br>Oneonta<br>Tucson<br>Tucson<br>Cireen Valley<br>Gan Angelo<br>Havelock<br>New Bern<br>Pollocksville | State<br>KS<br>SC<br>AL<br>AZ<br>AZ<br>TX<br>NC<br>NC<br>NC | Zip           66112-1851           29576-9356           35121-2827           85711-7310           85704-6366           85614-0551           76904-6836           28532-2042           28562-4238           28573-8200                                                                                                    | Rese<br>91329996<br>84365142<br>20527481<br>52032208<br>52032208<br>52032208<br>32594213<br>25244770<br>25263840<br>25263310 |

## "Physician Lookup" now accessible within YES reflexive questions

Tap on "Physician Lookup" link found at the bottom of the physician questionnaire

- 1) Enter as many fields as possible to limit the number of records displayed on the search result screen
- 2) "Select" physician record
- 3) Physician info automatically loaded into question

**Note**: all other YES questions will allow examiner to choose same physician record from dropdown menu **or** search/enter different physician

| nat<br>nysio | Select                    | ~ | tne | * 🛛 Knowr |
|--------------|---------------------------|---|-----|-----------|
| eate<br>P    | James Smith , KS , 913-88 |   |     |           |
|              | Colort                    |   |     |           |

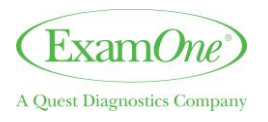

## eDocument (Part II) – Helpful Tips

 <u>Physical Measurements</u> – automatically transfer from eLab slip to eDocument (Part II)

- Use upper **and** lowercase letters appropriately
- YES answers are reflexive must answer 5D's
  - <u>D</u>ate of diagnosis
  - <u>D</u>iagnosis
  - **D**octor (name, address, phone)
  - **D**rugs prescribed
  - **D**uration

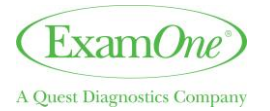

## Family History – siblings

- 1)Enter # of siblings still living
- 2)Must "Add Sibling" to enter *each* sibling's age and health status
- 3)Siblings list generated

| How many sib<br>still living? | lings do you have that are * 2 |           |
|-------------------------------|--------------------------------|-----------|
| Add Siblin                    |                                |           |
| Age                           | Health status                  | Add       |
|                               | Good                           | (Delete ) |
| 43                            |                                |           |

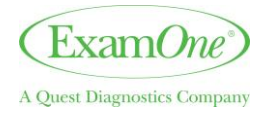

## **Completing the eDocument (Part II)**

**Reminder**: iPad will notify examiner at the end of eDocument (Part II) if required fields are missing and will allow examiner to go back to missed questions

#### To go into different sections of eDocument:

- 1) Tap on "Go to page" button in the lower left corner of page
- 2) Pop-up box will display a list of all the sections of the eDocument
- 3) Verify <u>ALL</u> sections of Part II have a <u>green check mark</u>.

-- tap on sections that are incomplete and finish the exam prior to leaving applicant's home

| ••••• Verizon LTE                                                                                                    | 9:27                                       | AM イ 🕆 35% 🔳                                                                                                    |
|----------------------------------------------------------------------------------------------------|--------------------------------------------|----------------------------------------------------------------------------------------------------|
| Done                                                                                                    | eDocun                                     | nents                                                                                                    |
| Legal &<br>General                                                                                                    | Client Name : VARS<br>Policy Number : 1864 | 5HA BANNER Life Application for K<br>12364 BannerLife Application - Examine                                                     |
| <b>Examiner</b><br>First Name<br>Middle Initial<br>Last Name                                                                                                    | k<br>K                                     | SAGAR QA                                                                                                    |
| Examiner's Address<br>Street                                                                                                    | k.                                         | <                                                                                                    |
| <ul> <li>Personal Information</li> <li>Family History</li> <li>Second Blood Pressure Read</li> <li>Personal Health History (Part</li> <li>Personal Health History (Part</li> </ul> | ing *<br>: I) *                            | SELECT                                                                                                    |
| <ul> <li>HIV Testing and Consent</li> <li>Examiner's Report</li> <li>Examiner</li> <li>Summary Page</li> <li>eSignature Page</li> </ul>                                            | , , , , , , , , , , , , , , , , , , ,      | <ul> <li>Proposed Insured's Residence</li> <li>Proposed Insured's Business</li> <li>Examiner's Office</li> <li>Other</li> </ul> |
| Privacy Policy Go to Page                                                                                                    | Print Preview                              | <                                                                                                    |

## eDoc- Consent Forms

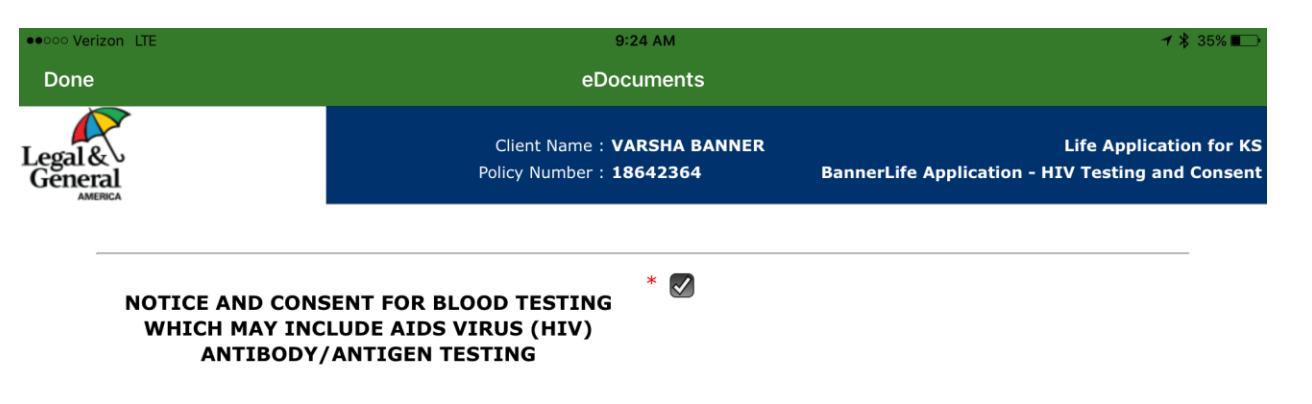

To determine your insurability, the Insurer named above (the Insurer) has requested that you provide a sample of your blood for testing and analysis. All tests will be performed by a licensed laboratory.

Unless precluded by law, tests may be performed to determine the presence of antibodies or antigens to the Human Immunodeficiency Virus (HIV), also known as the AIDS virus. The HIV antibody test that we perform is actually a series of tests done by a medically accepted procedure. The HIV antigen test directly identifies AIDS viral particles. These tests are extremely reliable. Other tests which may be performed include determinations of blood cholesterol and related lipids (fats) and screening for liver or kidney disorders, diabetes, and immune disorders.

All tests results will be treated confidentially. They will be reported by the laboratory to the Insurer. When necessary for business reasons in connection with insurance you have or have applied for with the Insurer, the Insurer may disclose test results to others involved solely in the underwriting process such as its affiliates, reinsurers, employees, or contractors. If the Insurer is a member of the Medical Information Bureau (MIB, Inc.), and if the test results for HIV antibodies/antigens are other than normal, the Insurer will report to the MIB, Inc. a generic code which signifies only a non-specific blood test abnormality. If your HIV test is normal, no report will be made about it to the MIB, Inc. Other test results may be reported to the MIB, Inc. in a more specific manner. The organizations described in this paragraph may maintain the test results in a file or data bank. There will be no other disclosure of test results or even that the tests have been done excent as may be

<<< Prev

Save & Exit

Next >>>

**Print Preview** 

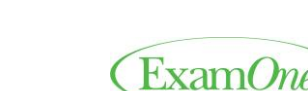

37 • CONFIDENTIAL – For internal circulation only

Privacy Policy

Go to Page ...

eDocument (Part II) – Applicant Verification / Insurance Co Customizations

## <u>IMPORTANT</u>

If a Part II needs to be completed for a different state, Part II <u>must</u> be completed on <u>paper</u>. IPAD cannot diagnose a special state request.

#### Reminders:

- **eSign** Applicant must agree to sign electronically at the beginning of the eDocument process-Examiners Nor the office can complete applicant /examiner signatures after exam is completed
- Verification Section validate the identity of the applicant using a photo ID
- Required questions clearly marked with red asterisks (\*) <u>must be</u> <u>answered.</u>
  - Cannot leave any questions blank

**<u>Note</u>**: Pre-populated Info can be changed/edited

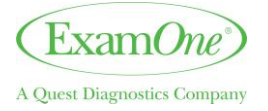

|                                         | Done                                                                                                    |                                                                                                    | 9:28 A<br>eDocum                                                                                       | M<br>ents                                                                                |                                                                                           | → 🛊 35% 🔲 →                                                                                          |       |
|-----------------------------------------|----------------------------------------------------------------------------------------------------|----------------------------------------------------------------------------------------------------|----------------------------------------------------------------------------------------------------|------------------------------------------------------------------------------------------|-------------------------------------------------------------------------------------------|----------------------------------------------------------------------------------------------------|-------|
|                                         | Legal &<br>General                                                                                            |                                                                                                    | Client Name : VARSI<br>Policy Number : 18642                                                           | 1A BANNER<br>364                                                                         | L<br>BannerLife Applica                                                                   | ife Application for KS<br>tion - Summary Page                                                        |       |
|                                         |                                                                                                    | Please p                                                                                                   | The Interview porti<br>press the "Next" button to                                                      | on is complete.<br>begin the eSignature j<br>miner will need to sig                      | process.                                                                                  |                                                                                                    | 0 0   |
|                                         | Privacy Policy                                                                                                | B<br>Go to Page                                                                                            | Print Preview                                                                                          | <<< Prev                                                                                 | n.<br>Save & Exit                                                                         | Vext >>>                                                                                             |       |
| ••••• Veriz<br>Done                     | on LTE                                                                                                    |                                                                                                    | 9:28 AM<br>eDocume                                                                                     | nts                                                                                      |                                                                                           | <b>→</b> ¥ 35%                                                                                       |       |
| Legal &<br>Genera                       |                                                                                                    | eSignature P                                                                                               | rocess Overvi                                                                                          | ew                                                                                       |                                                                                           |                                                                                                    |       |
| -                                       | Applicant Disclosures                                                                                         | Applicant e                                                                                                | Signature                                                                                              | Examiner eSig                                                                            | gnature                                                                                   | Exam Submitted                                                                                       |       |
| The Pa<br>disclos<br>will ser<br>The Pr | rt B eSignature process<br>ure and disclaimer stater<br>ve as their digital signat<br>oposed Insured should c | requires the proposed in<br>ments. Upon careful rev<br>ure. A process has been<br>lick the button below to | isured and paramedica<br>iew of all information,<br>put in place to help er<br>indicate that he or she | l examiner to revie<br>the signer will click<br>soure both parties'<br>is now proceeding | w the accuration onlin<br>each scable signal<br>persc formation is<br>with a eSignature p | e and agree to a series of<br>ure box on the application. To<br>s secure and confidential<br>rocess. | This  |
| Click tl                                | ne button below to start                                                                                      | the eSignature process.                                                                                    |                                                                                                    |                                                                                          |                                                                                           |                                                                                                    |       |
|                                         |                                                                                                    | C                                                                                                    | ancel eSignature                                                                                       | Proposed Ins                                                                             | sured eSignature                                                                          | Examiner eSignatur                                                                                   | e     |
|                                         |                                                                                                    |                                                                                                    |                                                                                                    |                                                                                          |                                                                                           |                                                                                                    |       |
|                                         |                                                                                                    |                                                                                                    |                                                                                                    |                                                                                          |                                                                                           |                                                                                                    |       |
| Privac                                  | y Policy                                                                                                    |                                                                                                    |                                                                                                    |                                                                                          |                                                                                           |                                                                                                    |       |
| 39 • CONFIDENTIAL                       | For internal circulation on                                                                                   | ly                                                                                                    |                                                                                                    |                                                                                          | Confidential                                                                              | – Do not copy or distribute   39                                                                     | mpany |

## eDocument (Part II) – eSignature Process for Applicant

1) Applicant *must* tap on "Terms of Use"

--Pop-Up window appears to review "Terms of Use"

2) Instruct applicant to check "I have read Terms of Use"

3) Instruct applicant to tap on "I Agree"

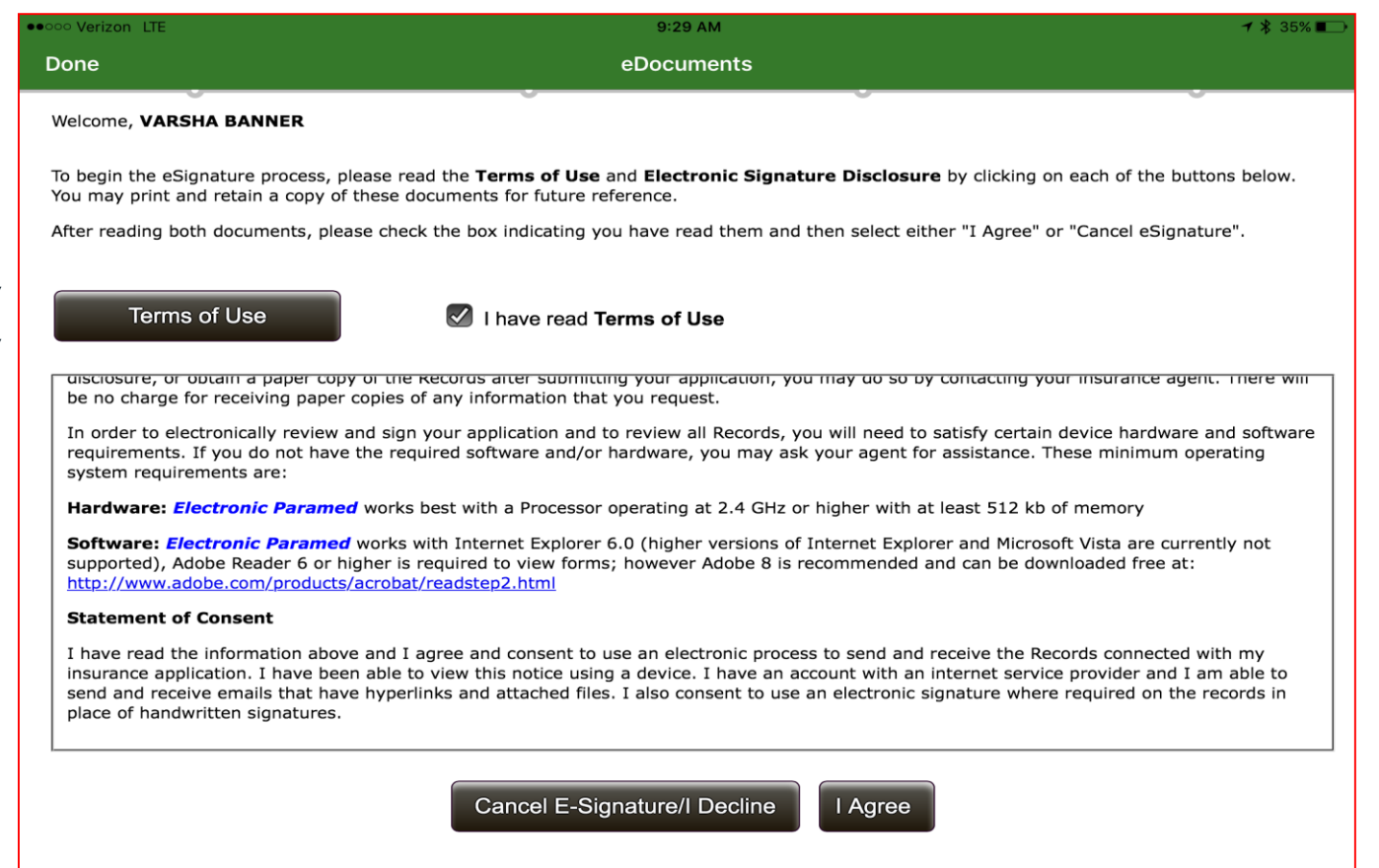

Privacy Policy

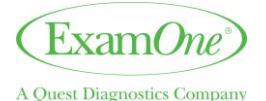

## eDocument (Part II) – eSignature Process for Examiner

| osed insured and paramedica<br>f all information, the signer v | Examiner to review the application of                                                  | on the device and agree to a series of                                                                                                    |
|----------------------------------------------------------------|----------------------------------------------------------------------------------------|----------------------------------------------------------------------------------------------------|
| osed insured and paramedica<br>f all information, the signer v | Examiner to review the application                                                     | on the device and agree to a series of                                                                                                    |
| the second state and the second state is a                     | will click each applicable "I Append but                                               | then on the application A soll to the                                                                                                    |
| sured will be used to provide                                  | the 4-digit code that will need to be                                                  | entered to complete the eSignature                                                                                                    |
| confide                                                        | at in place to help ensure both parties<br>initial.                                    | s' personal Information is secure and                                                                                                    |
|                                                                |                                                                                        |                                                                                                    |
| ree" button below to indicate                                  | that He or She is now proceeding wit                                                   | th the eSignature process                                                                                                    |
|                                                                |                                                                                        |                                                                                                    |
|                                                                | Ca                                                                                     | ncel eSignature I Agree                                                                                                    |
|                                                                |                                                                                        |                                                                                                    |
|                                                                |                                                                                        |                                                                                                    |
|                                                                |                                                                                        |                                                                                                    |
|                                                                |                                                                                        |                                                                                                    |
|                                                                |                                                                                        |                                                                                                    |
|                                                                | iature. A process has been py<br>confide<br>ree <sup>+*</sup> button below to indicate | vature. A process has been put in place to help ensure both parties<br>confidential.<br>ree* button below to indicate that He or She is now proceeding wi |

## Once the applicant has finished their eSignature you will click on "I agree" to complete your eSignature.

Examiner will need to follow the prompts in completing the eSignature process and then click on "Finish and Submit"

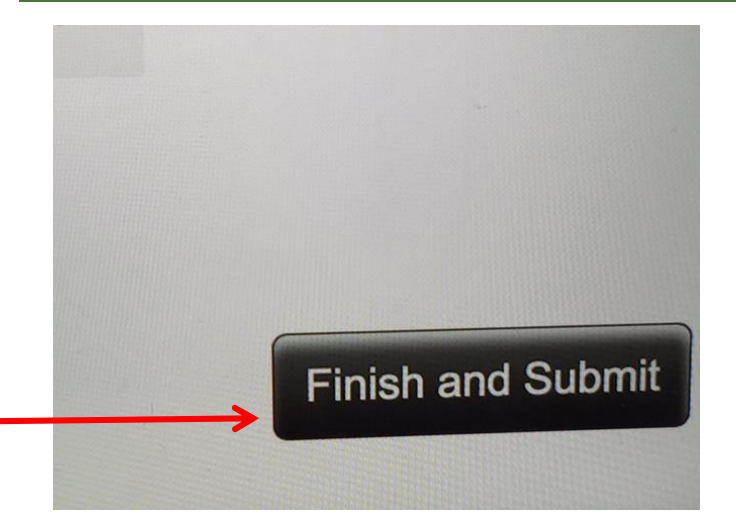

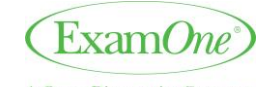

41 • CONFIDENTIAL – For internal circulation only

Confidential – Do not copy or distribute 41

## **eDocument Completed**

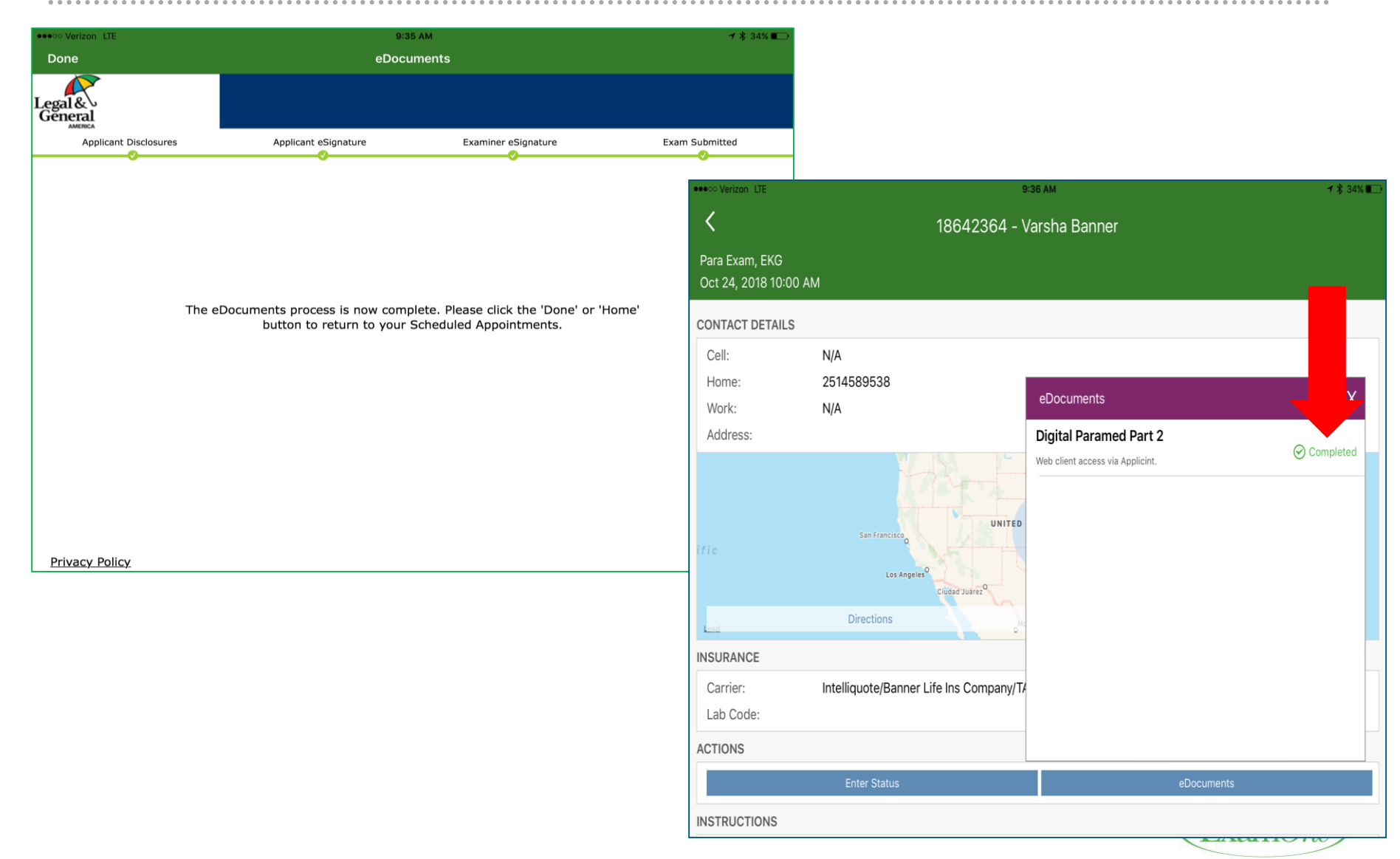

Confidential – Do not copy or distribute | 42

## eDocument Completed – Verification

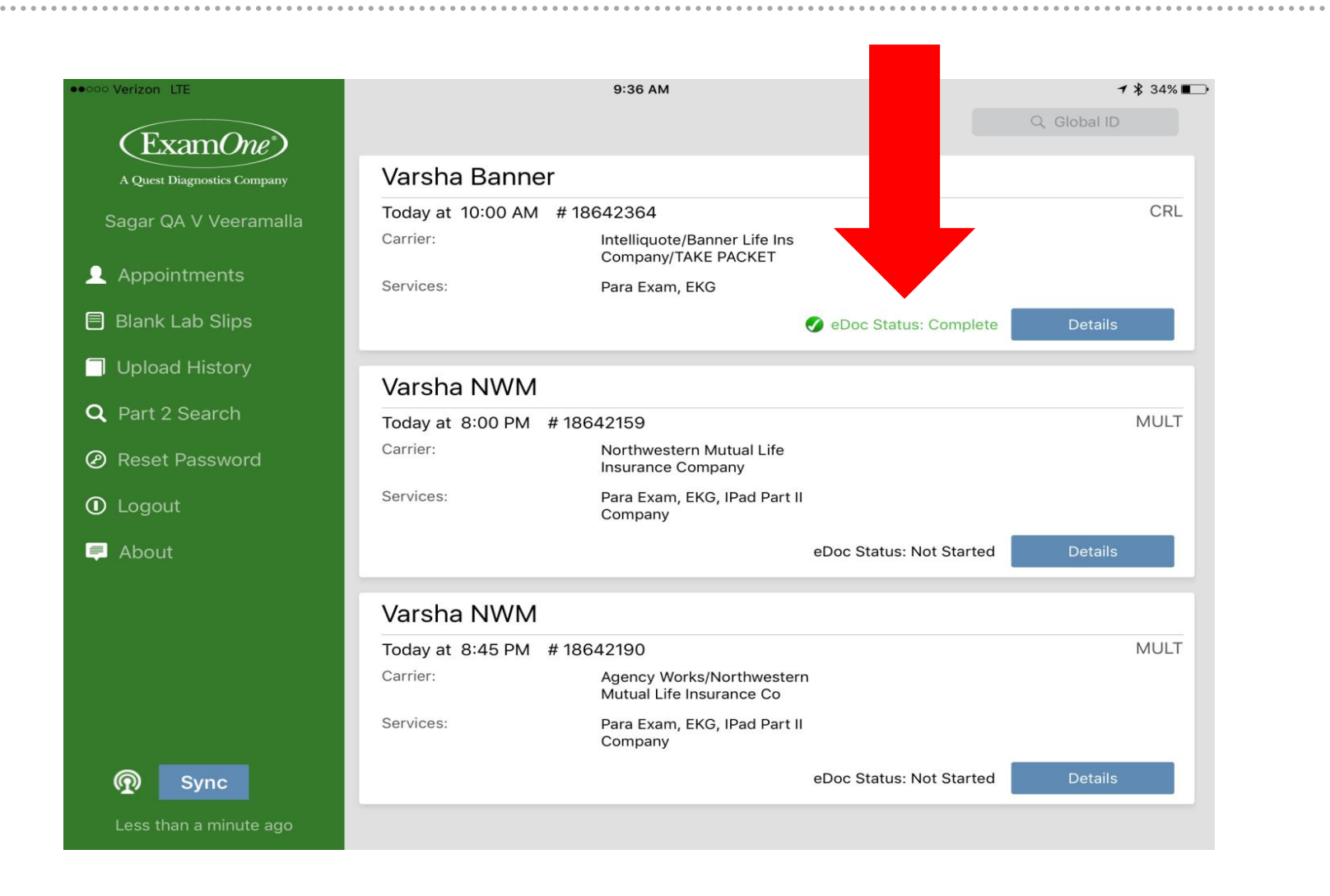

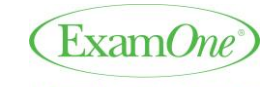

Confidential – Do not copy or distribute 43

## eDocuments – Not Viewable in Portal

**SCENARIO**: office unable to see completed part II documents in Portal - verify if a part II was completed and submitted after appointment date

#### To ensure eDoc completion/submission:

1) Tap "eDocuments Search" button

 Choose the correct insurance company and the GID/Order #

- If eDoc successfully completed/submitted: screen will display "*Read Only*" in the bottom right hand corner of the page
- If eDoc unsuccessfully completed/submitted:
- 1) iPad will prompt if applicant will agree to eSign
- 2) examiner must enter last 4 digits of examiner ID
- 3) examiner will be taken to the eDoc section most recently worked on

 Examiner can use the "Go to Page" button to complete sections that do not have a green checkmark

<u>Note</u>: "GID Search" feature (top right corner of welcome screen) will not work if eLab slip has already been successfully submitted - *Must use the eDocuments Search Button* 

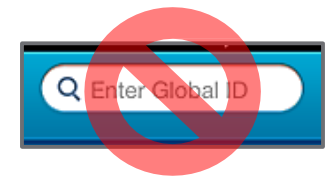

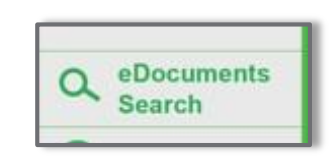

| Done                   | eDocuments                                   |                                                    |
|------------------------|----------------------------------------------|----------------------------------------------------|
| ExamOne)               | Client Name : IWANNA RING<br>Policy Number : | ExamOne Application for KS<br>Personal Information |
| 1. Proposed Insured Na | ame                                          |                                                    |
| First Name             | * IWANNA                                     |                                                    |
| Middle Initial         |                                              |                                                    |
| Last Name              | RING                                         |                                                    |
| Suffix                 |                                              |                                                    |
| Birth Date             | * 04/05/1987                                 |                                                    |
| SSN                    | * Known                                      |                                                    |
|                        | * 111-22-2333                                |                                                    |

<u>**Troubleshooting Tip:**</u> If the eDocument image is NOT viewable in Portal at least 1 hour after submission-

<u>Notify ExamOne Field Support</u> use Help Button App <u>OR</u> send an email to <u>EOFSmobile@examone.com</u>

Privacy Policy

enter

Read On

## iPad Use Questions and Support

- ExamOne Field Support (EOFS) <u>1-800-371-2907(option 1)</u>
  - For all technical questions

## For basic iPad usedgxlenexamonefieldspecialists@questdiagnostics.com

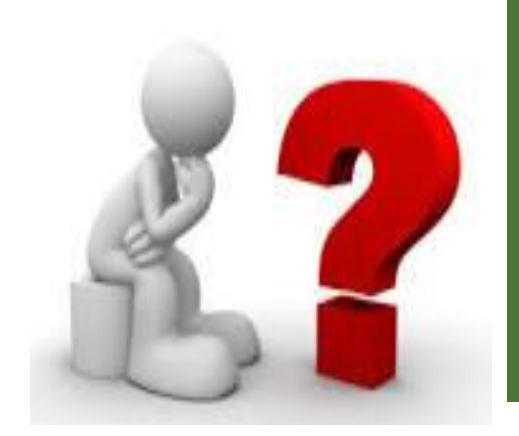

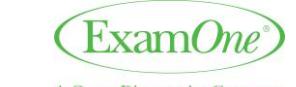

45 • CONFIDENTIAL - For internal circulation only

Confidential – Do not copy or distribute 45